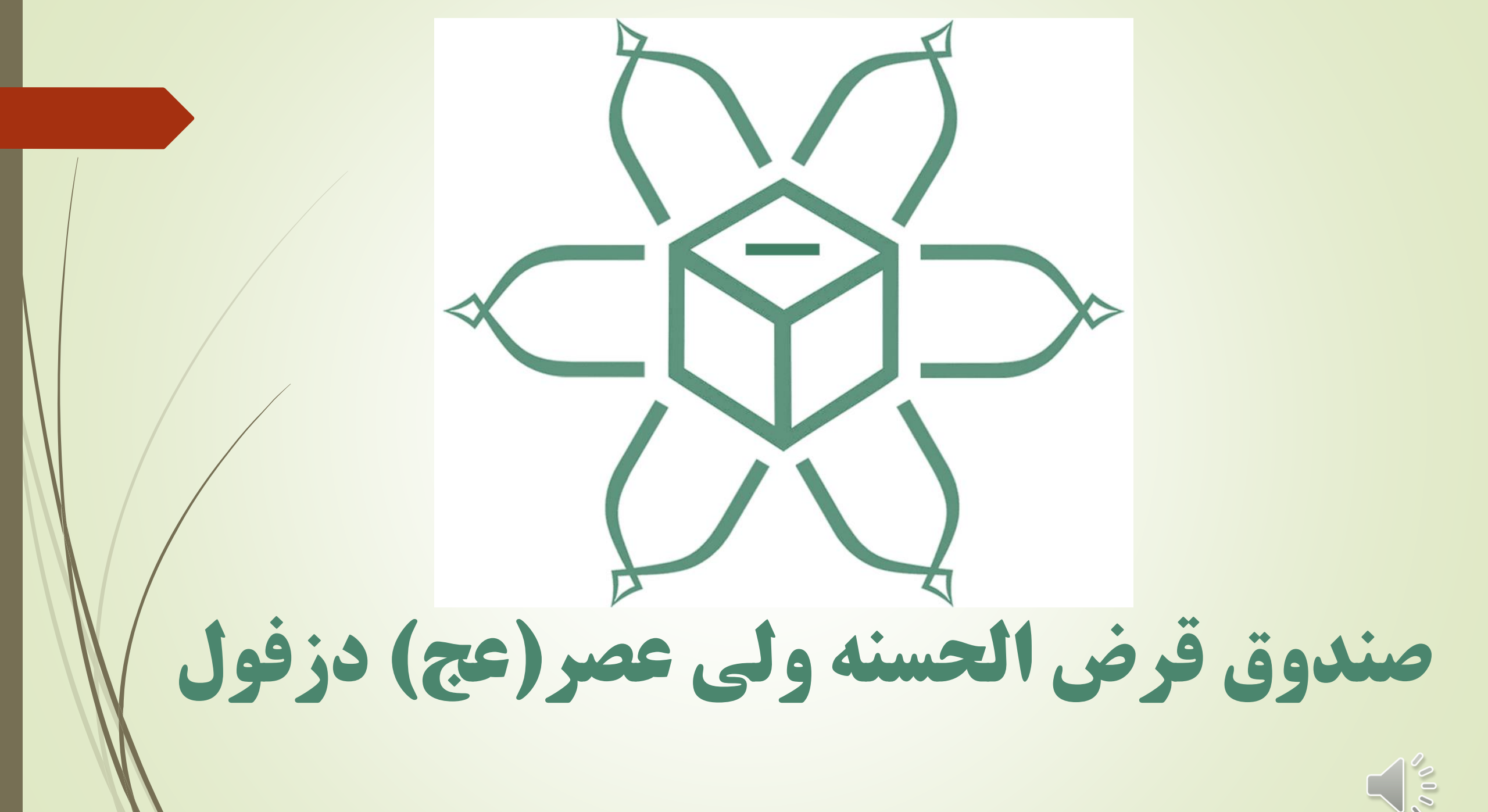

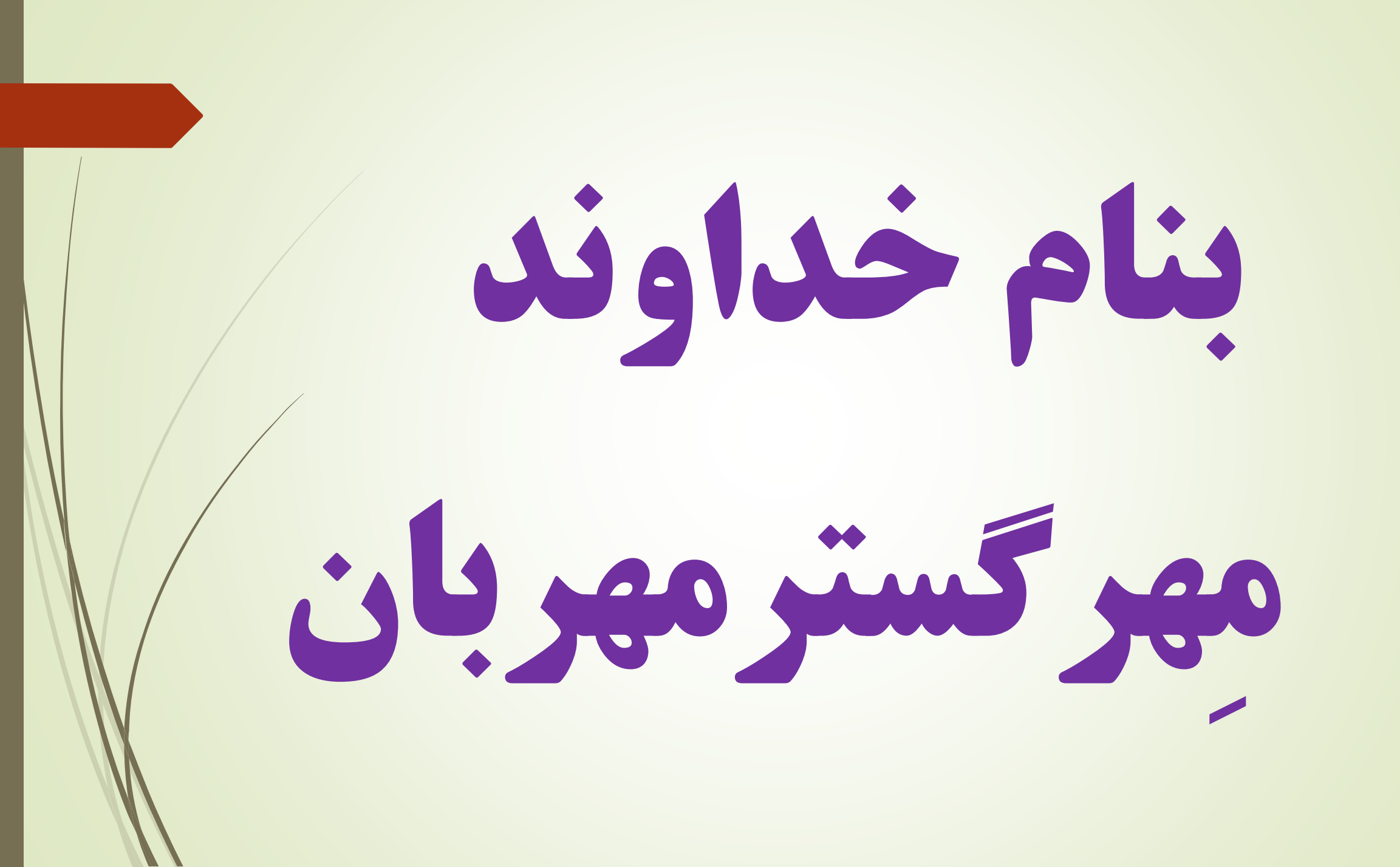

بِسُم الله الرَّحمن الرَّحيم مَنْ ذَا اللَّهِ يُقُرضُ الله قَرْضًا حَسَنًا فَيُضَاعِفَهُ لَهُ أَضْعَافًا كثيرة والله يَقْبِضُ وَيَبْسُطُ وَإِلَيْهِ تُرْجَعُونَ (إلله يقرِ کیست آن کس که به [بندگان] خدا وام نیکویی دهد تا [خدا] آن را برای او چند برابر بیفزاید و خداست که [در معیشت بندگان] تنگی و گشایش پدید می آورد و به سوی او بازگردانده می شوید (۲۴۵)

## پس واسطه قرض دهنده و قرض گیرنده

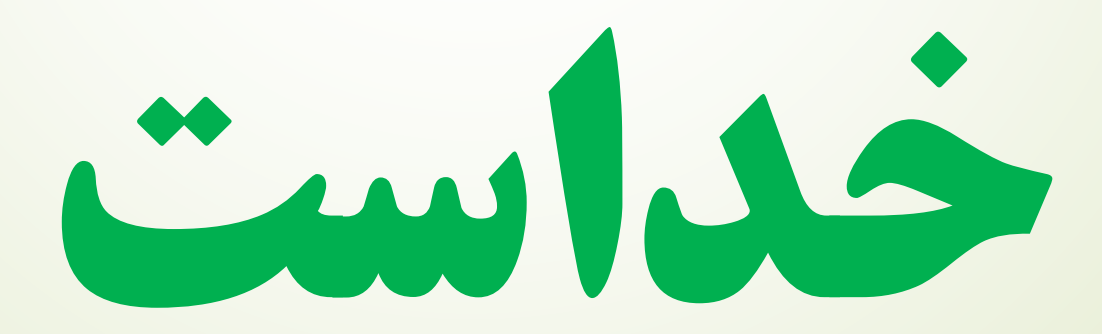

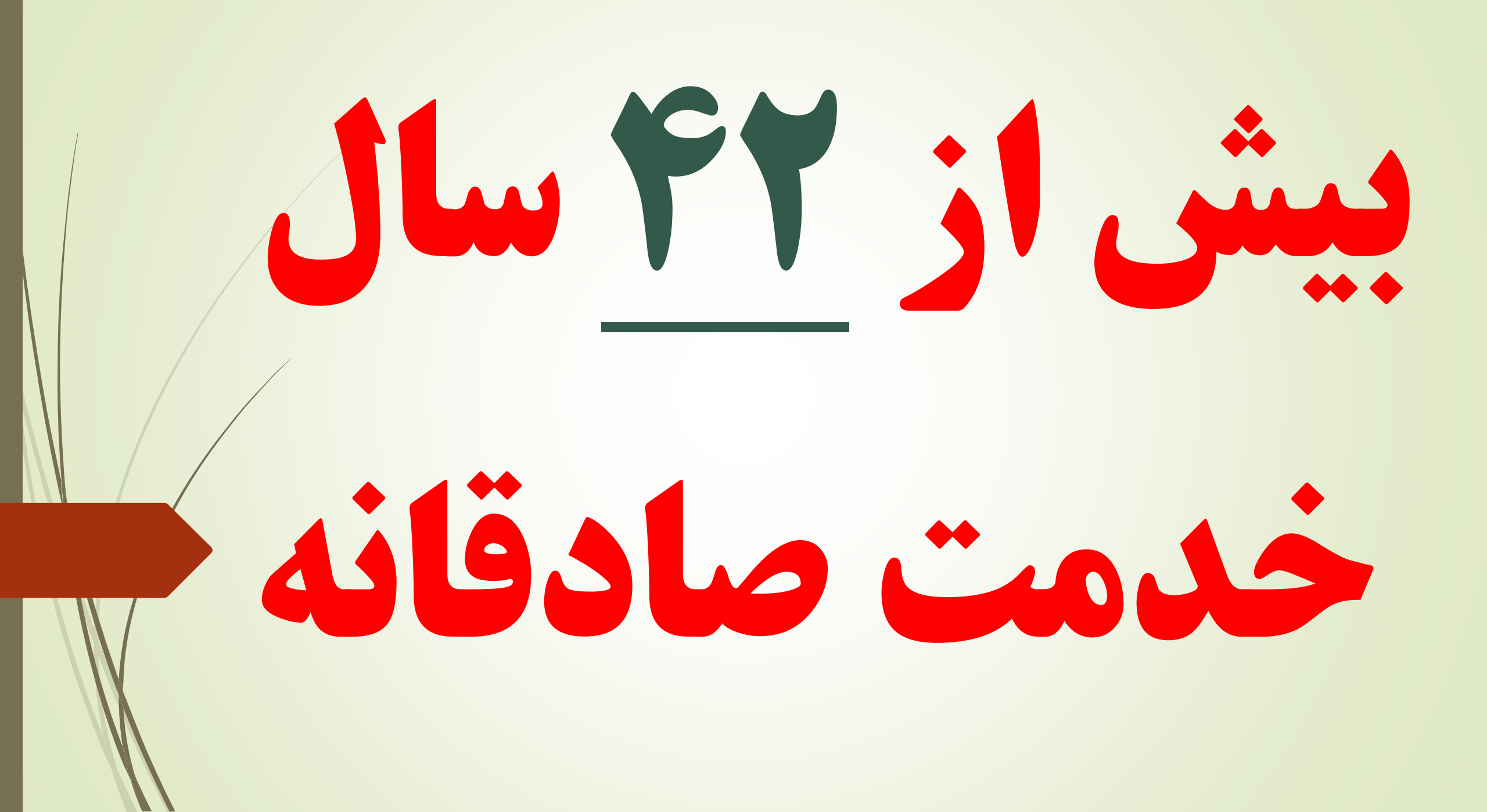

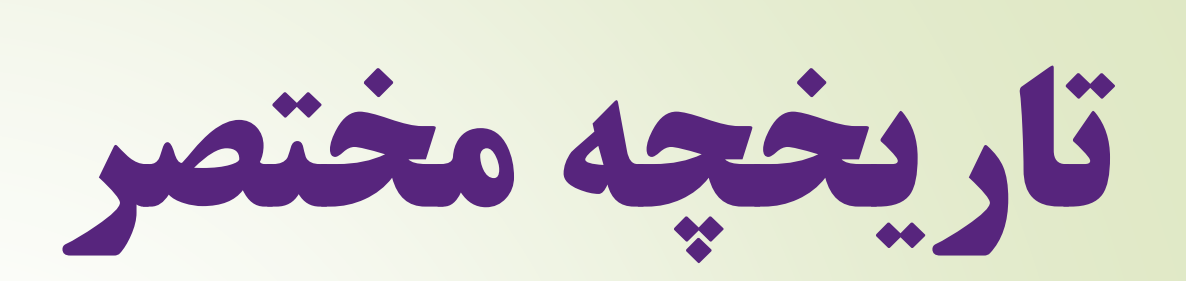

## صندوق قرض الحسنه

ولی عصر (عج) دزفول

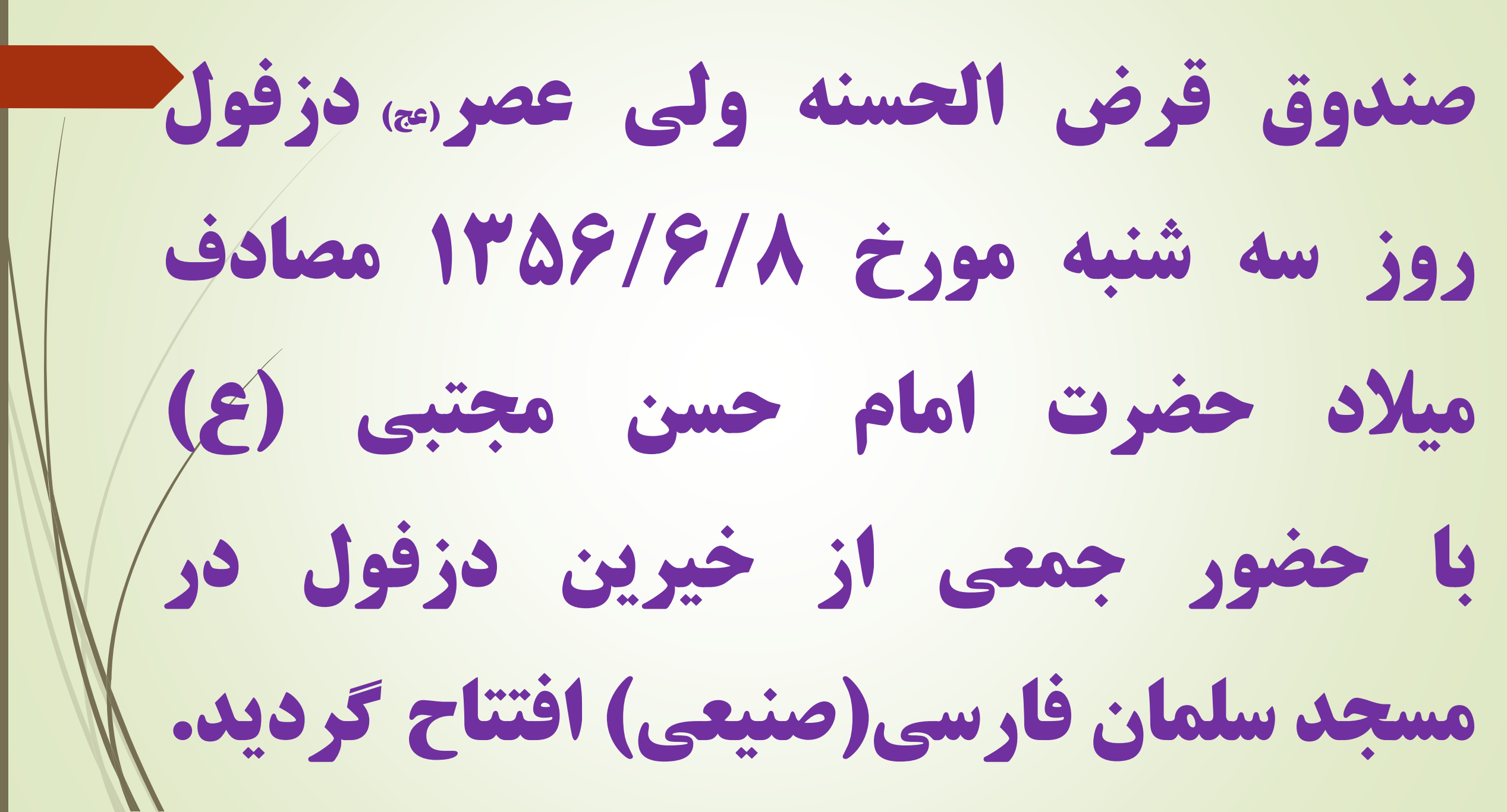

کشور شاهنشاهی ایران شماره دفتر تبت مؤسسات غیرتجاری......علم شماره دفتر ثبت اظهارنامه..... تاريخ ثبت اظهار نامه ١٠ ٢٠ ٢٥ ٢٧ تاريخ صدور تصديق ، 1 ، ج ٢ ٢ شیاره ۲۲۱ ع. . ۳۷۵ ریال وزارت دا دکشری سرى (١) سازمان ثبت استباد واملاک کشور 1-7-10-15 ادارة ثبت ومندور مدرشور فررل تصديق ثبت موسسات غير تجارتي اداده ثبت استر راسر رو الدر الدر گواهی مینماید که مؤسسه غیر تجادتی *صنیروی شهر در اعصر مربو دیگر ان کل* موضوع بروا درامط ورام مردن مر و ( ترض الحن ) ، معام ف فاز مدول من ( ما ر ) ن در مس ניש בעום ניול שק ברצי היין נורר א כיי נונש וט נונה כי שי יקר נולין رز المراك حروم المنعم مراد ما را حام م ، م ف وامل دمور مرم وعلى دو من الم نشانی خامان ساتی (مرمنس) شعب مختلفه فس برارد دادانی موجه لوله عسر مسلول دو وسيراز ول مولد وور سر مر با ده مرار لان در تادیخ و حرم ماه در از به امرار مرا در دون ست مؤسسات غیر تجادتی ثبت شد. المام مؤسسين طبق مي مرود وروز وحب مرد مردر (رودي عدد مرد) محد المري المري المري المري المري المري الم give, and in proposition of a contraction of the services in שעלני היד לו כל כישי כאושית ען היי פר של כליי שיו א שי אר יו אי בי אי שיו או בא בני ייו in -isoury رئيس اداره ثبت شور ل

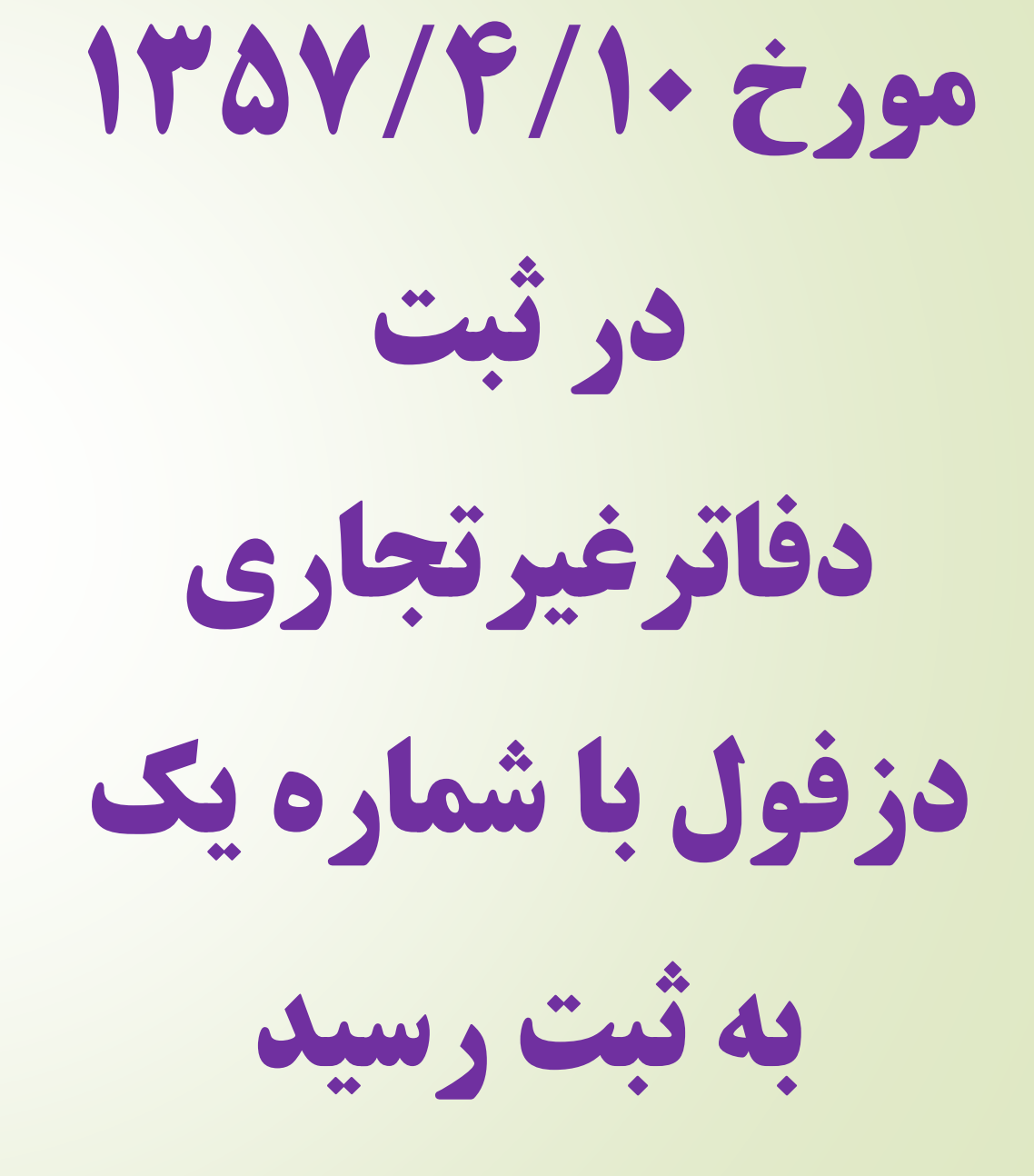

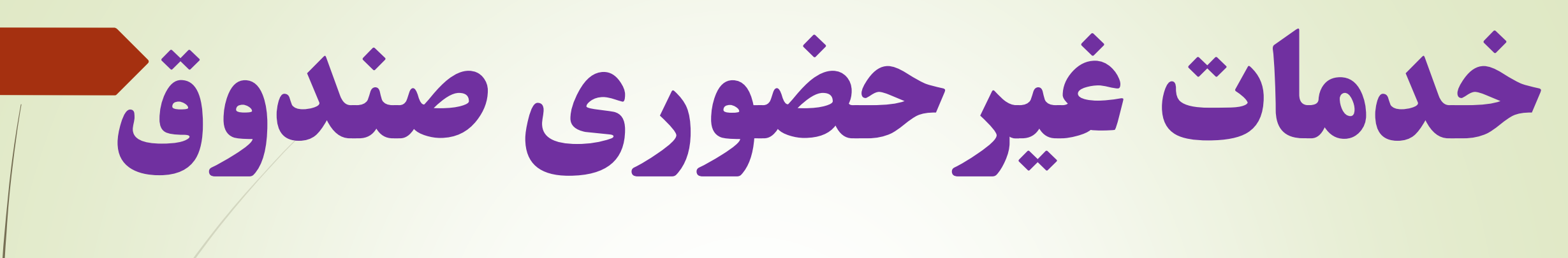

### جهت راهنمائی بیشتر با

## شماره تلفن ۵۵۴۸ ۲۲۲

تماس حاصل بفرمائيد

با دریافت نام کاربری و رمزعبور می توانید از خدمات موبایل بانک یا اینترنت بانک صندوق استفاده نمائید.

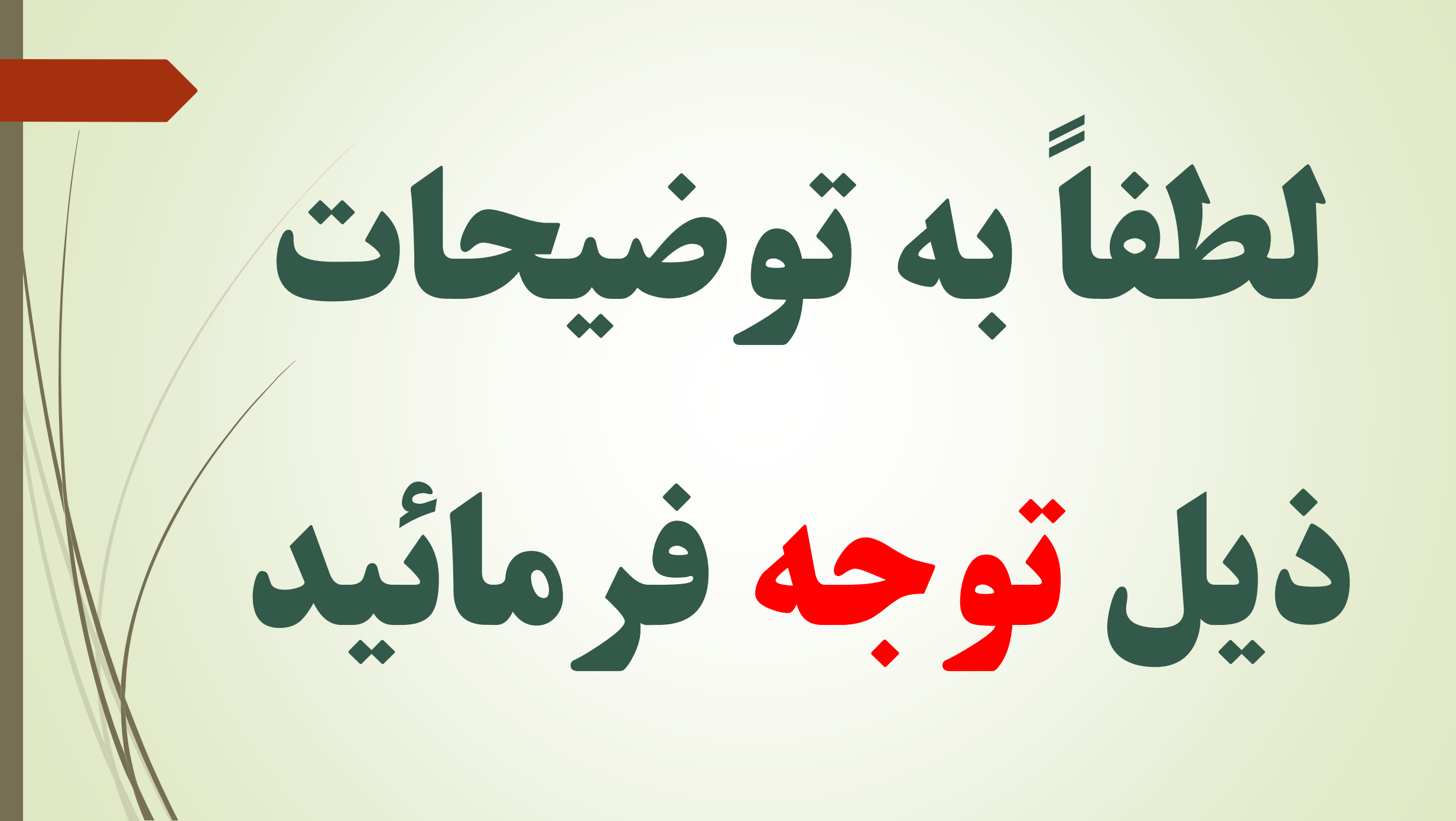

با این خدمات مبلغ مورد

# نظر بلافاصله به حساب شما نزد صندوق واریز می شود

يرداخت اقساط به صورت

### غيرحضوري بااستفاده

از گزینه واریز به حساب

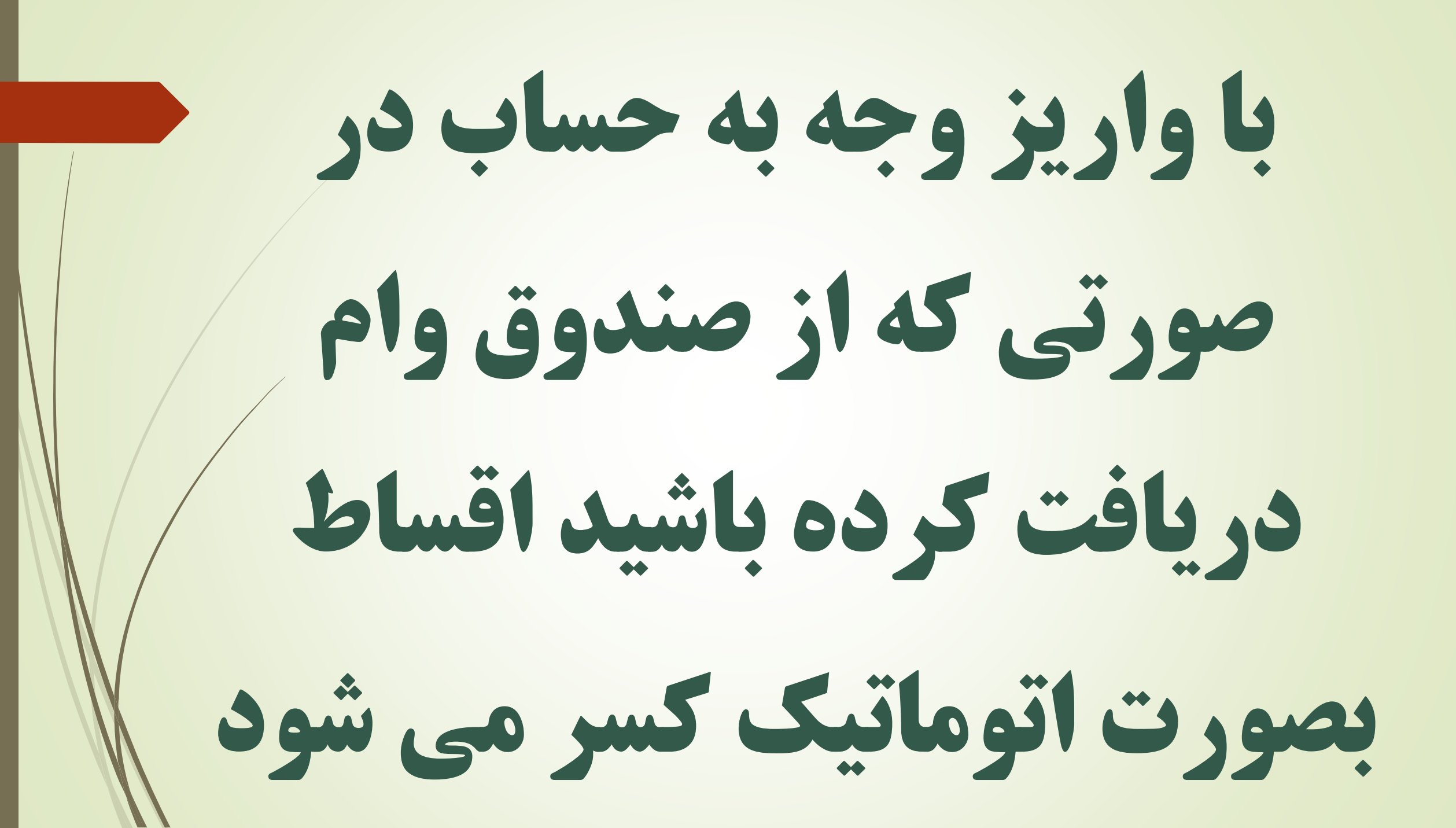

دیگر نیاز نیست به خاطر پرداخت اقساط به صندوق مراجعه، و در صف انتظار حضور داشته باشید.

## هرگونه انتقاد و پیشنهاد خود را به واتساپ صندوق ارسال بفرمائید

## 0902 353 1101

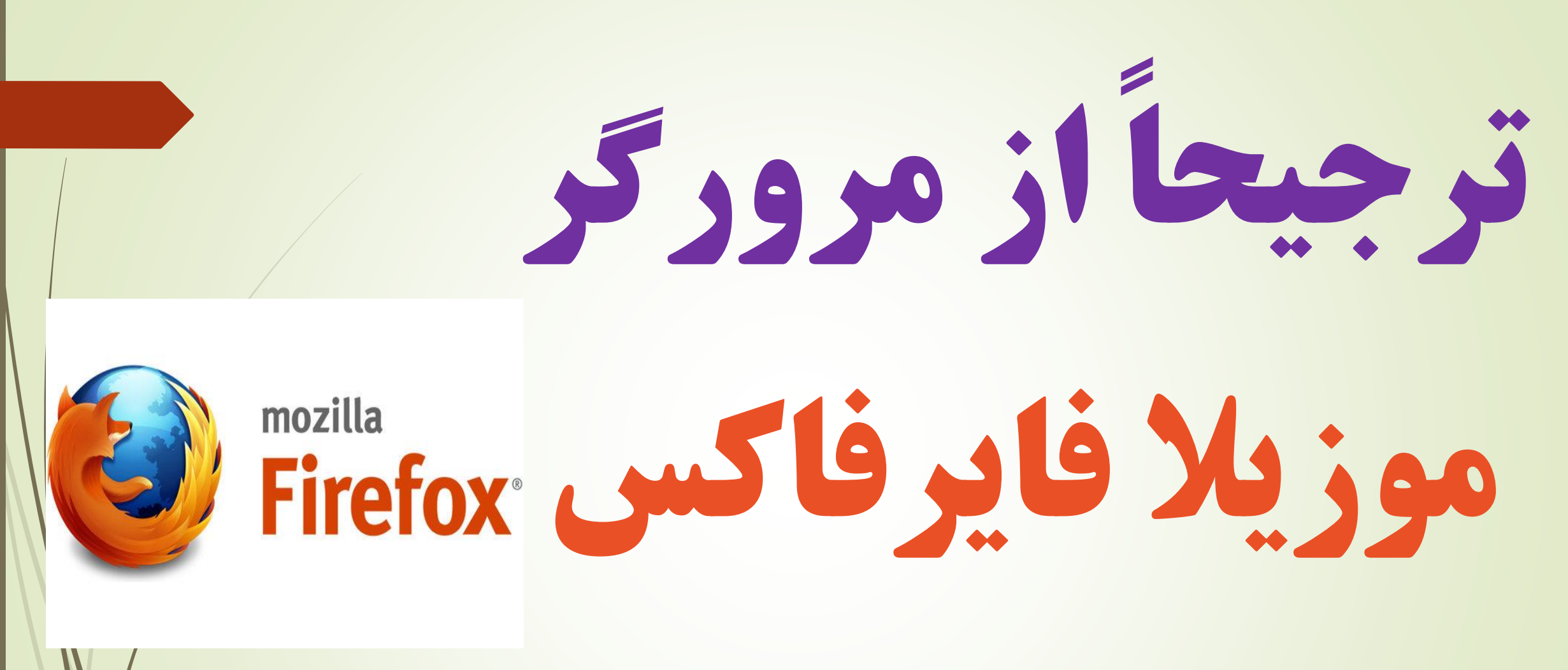

## استفاده بفرمائيد

## سايت صندوق به آدرس www.svd1356.ir

راهنمای گزینه های مختلف سایت

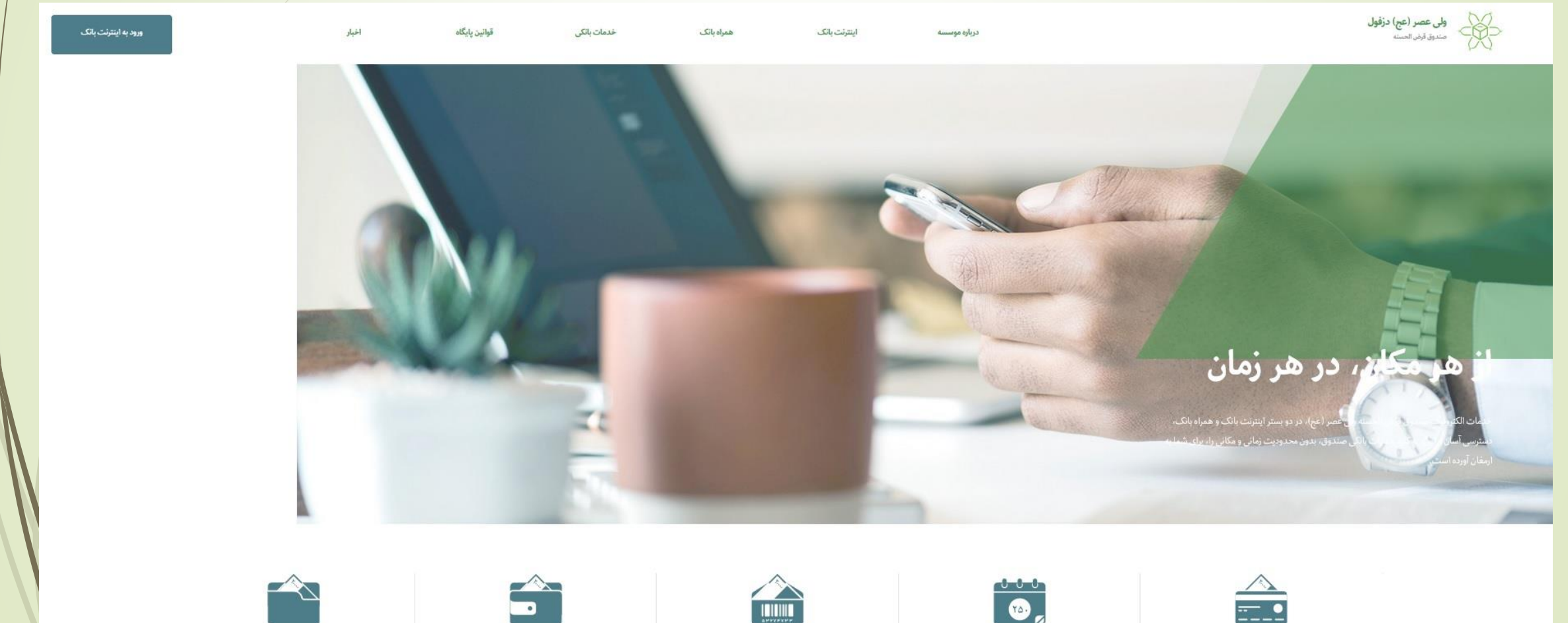

وام ها

حساب ها

دريافت شناسه پرداخت

L

پرداخت قسط

واريز به حساب

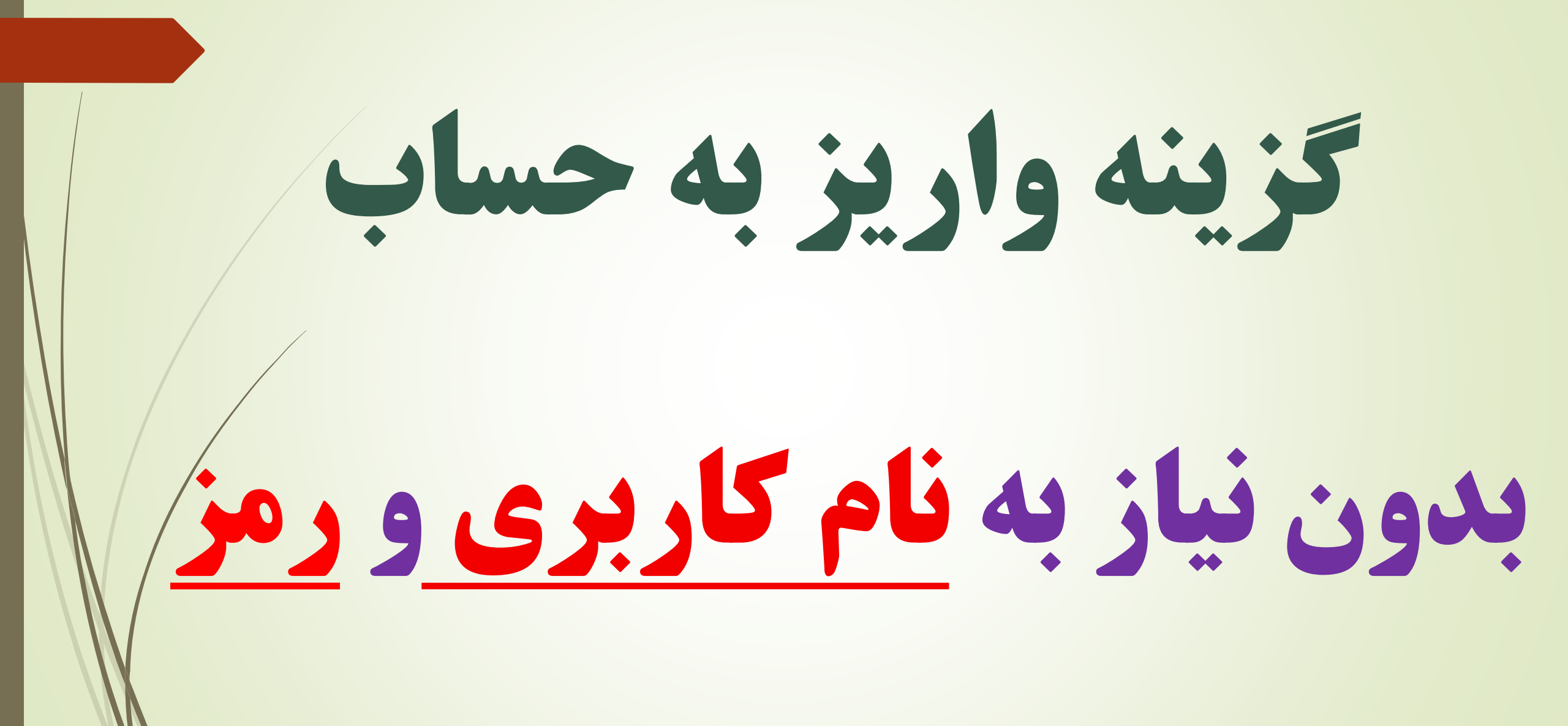

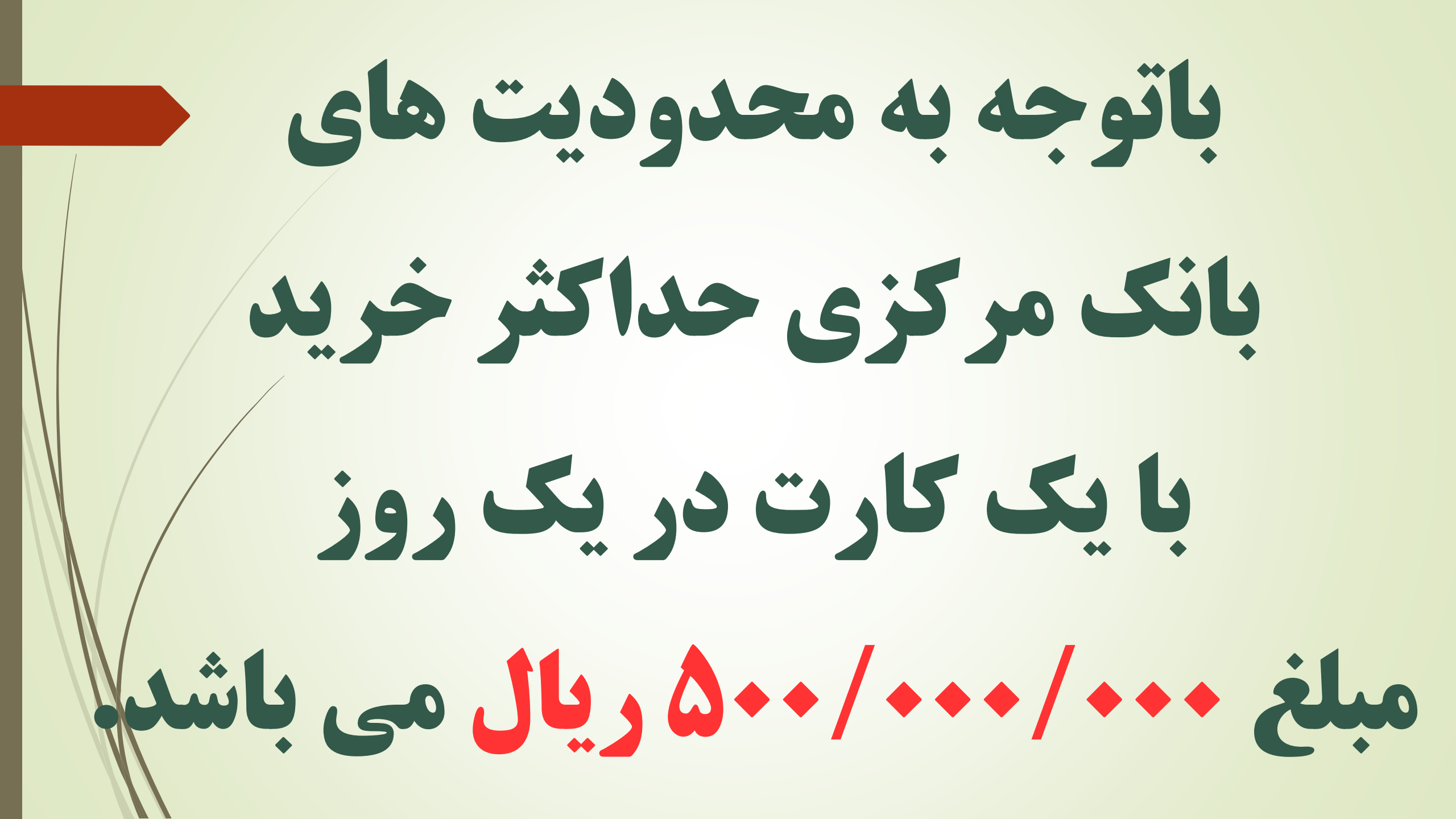

نمای کلی گزینه واریز به حساب

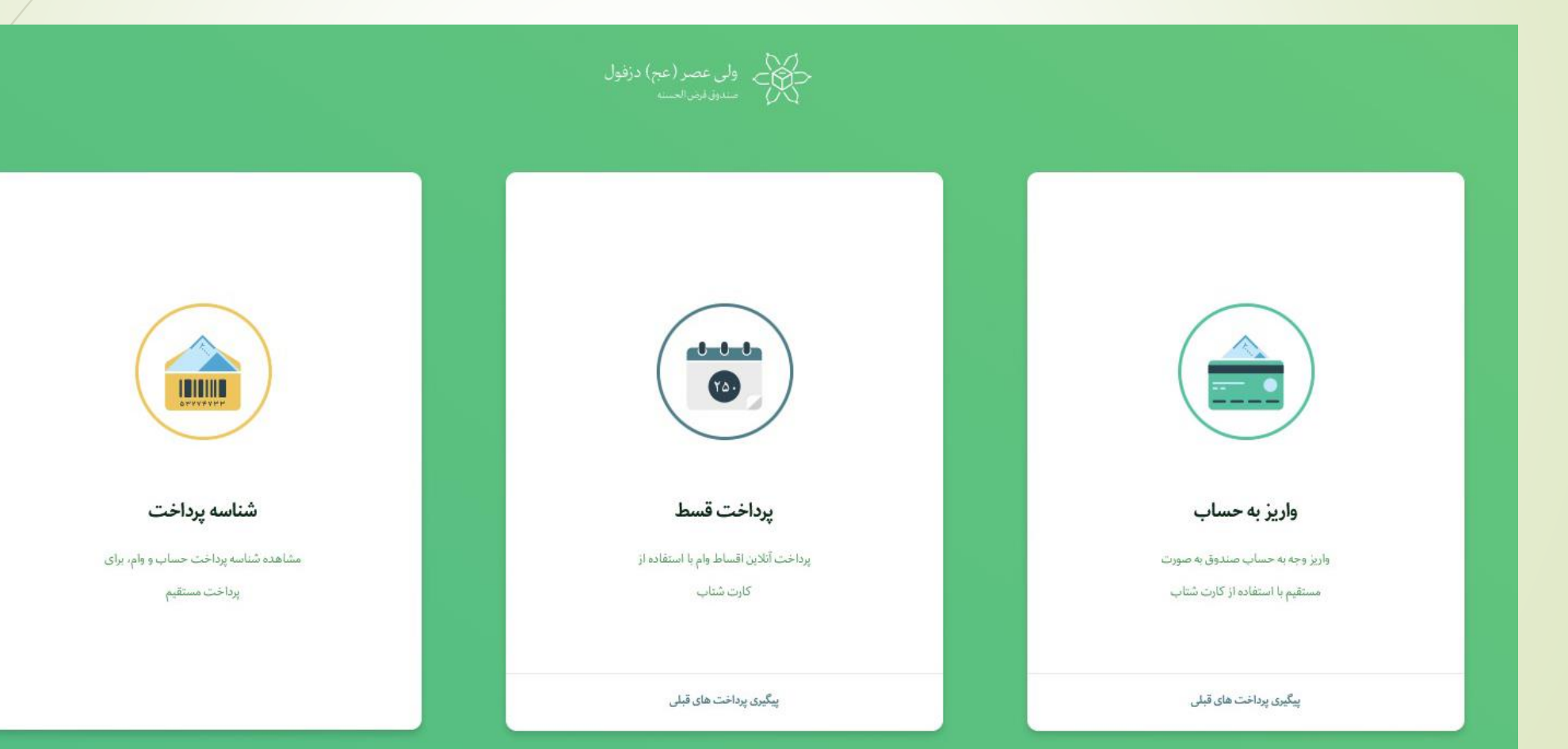

#### روی گزینه واریز به حساب کلیک بفرمائید

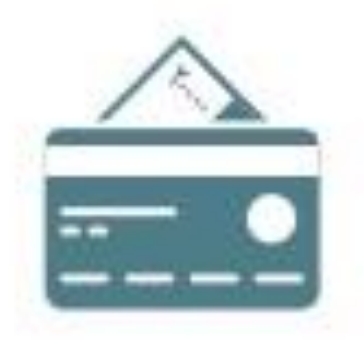

واريز به حساب

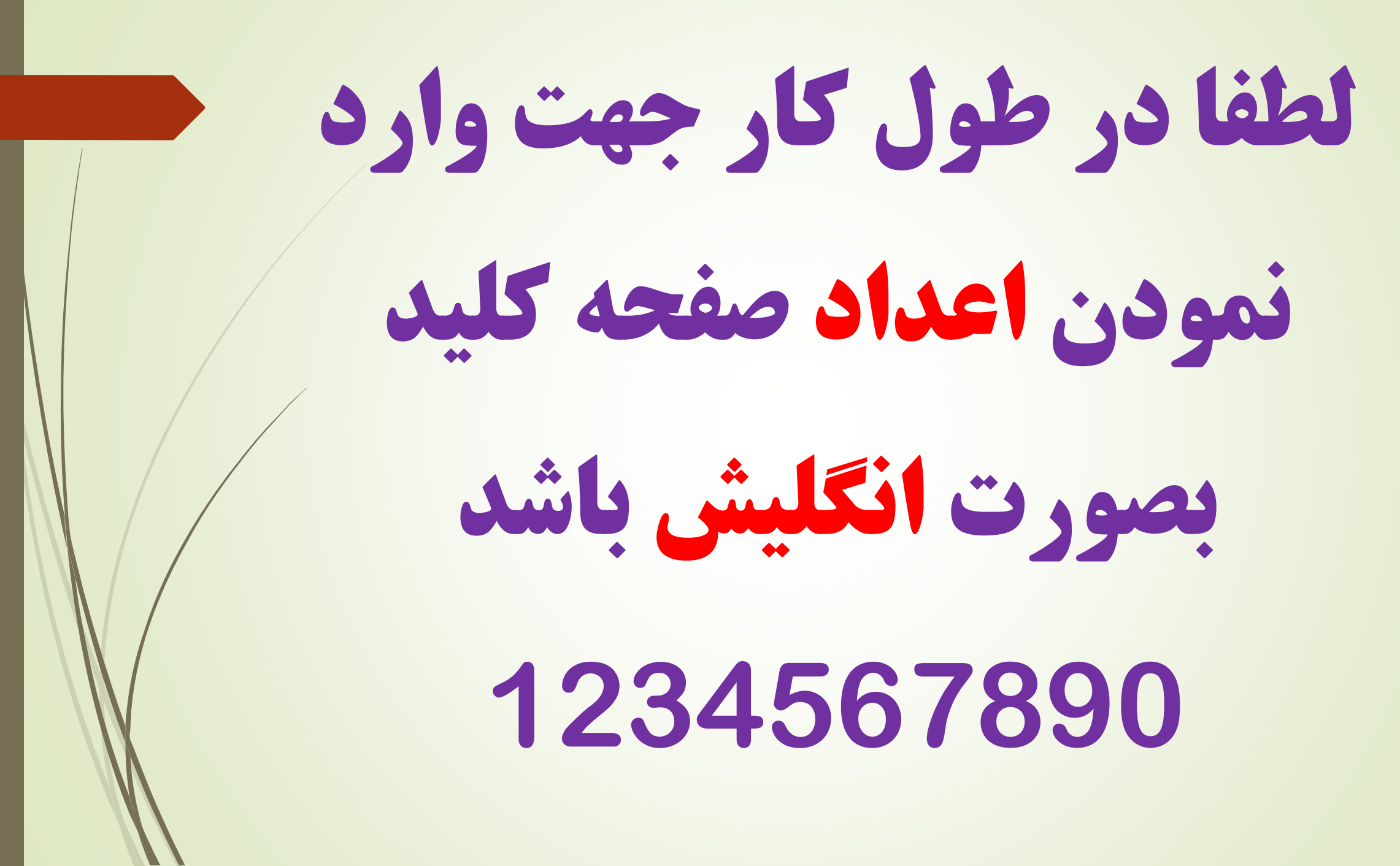

سیستم آماده دریافت اطلاعات شماست کی۔ ولی عصر (عج) دزفول سدون نیز الحب واریز به حساب 📩 شماره حساب 000 مبلغ 10. توضيحات C \$1556 کد امنیتی يرداخت قسط شناسه يرداخت درگاه پرداخت يرداخت آتلاين اقساط وام با استقاده از مشاهده شناسه پرداخت حساب و وام، برای پرداخت مستقيم کارت شتاب ادامه بازگشت پیگیری پرداخت های قبلی

#### قسمت های مختلف را تکمیل بفرمائید

| واریز به حساب  |
|----------------|
| شماره حساب     |
| مبلغ           |
| توضيحات        |
| کدامنیتی       |
| درگاه پرداخت 🚺 |
|                |
| بازگشت         |

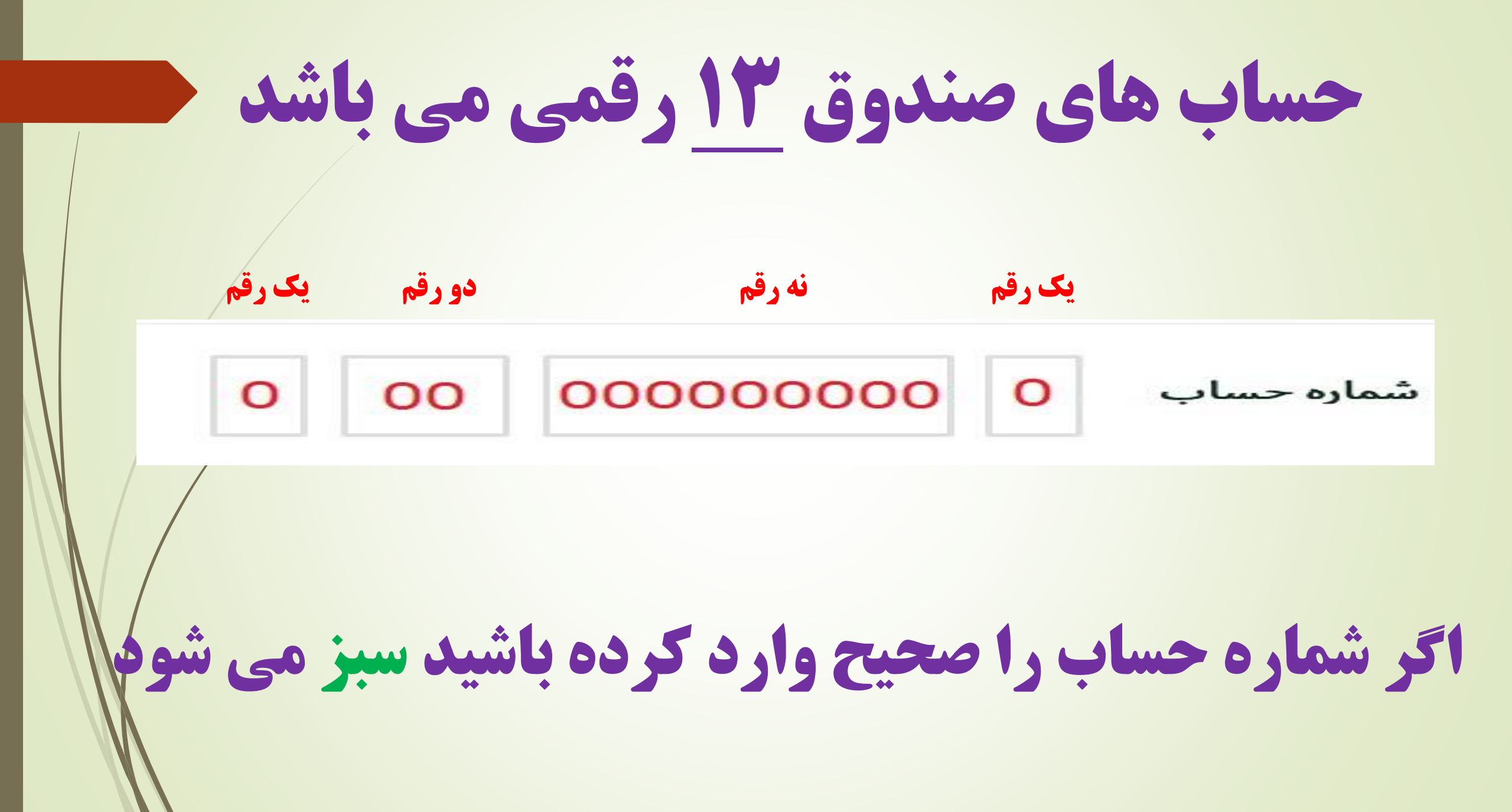

#### مبلغ مورد نظر را به ريال وارد بفرمائيد

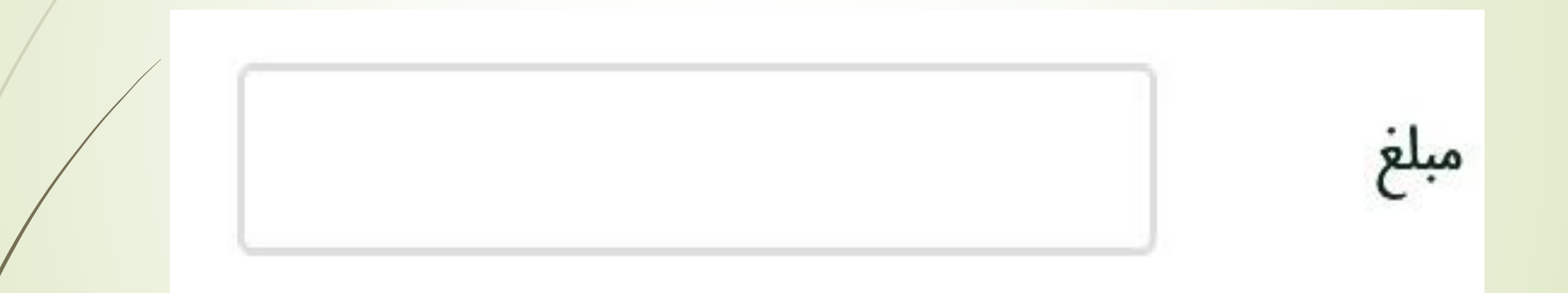

هر توضيحي که به نظر ضروري است بنويسيد

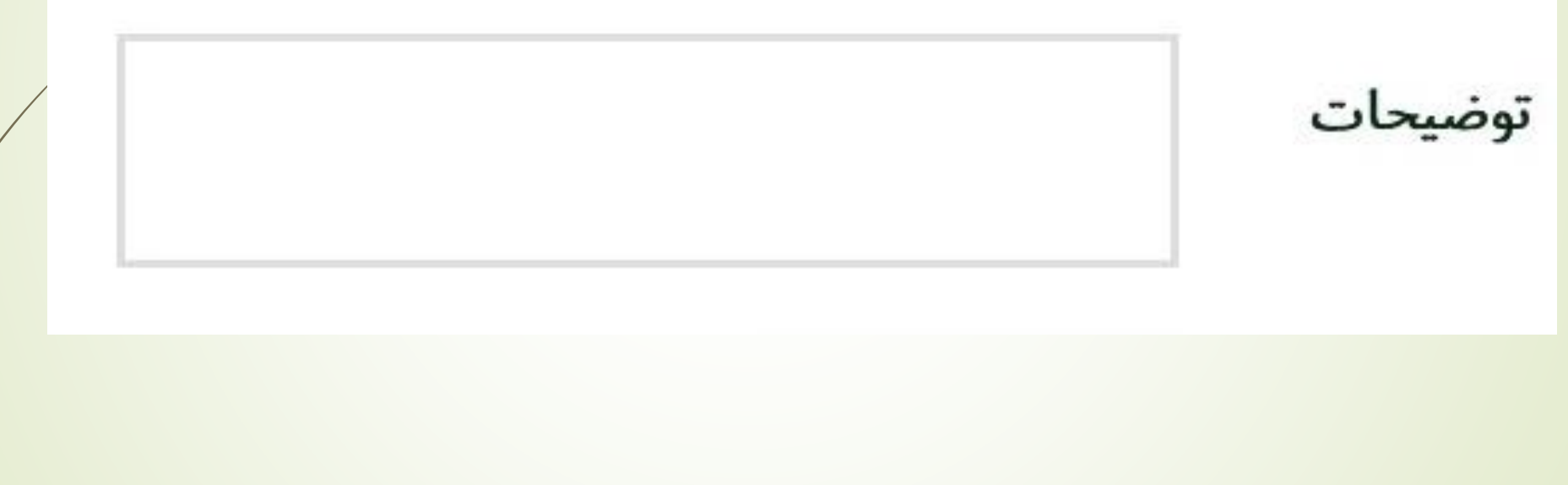

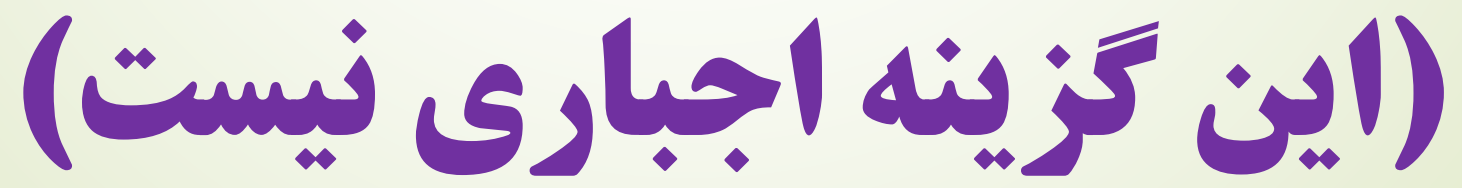

#### **کد امنیتی مقابل را در کادر مورد نظر وارد** کنید و روی گزینه ادامه کلیک بفرمائید

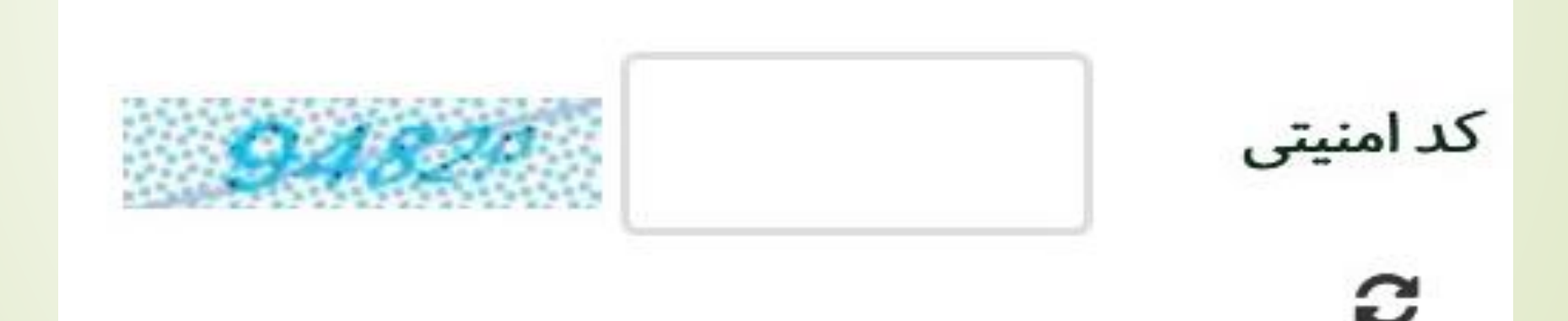

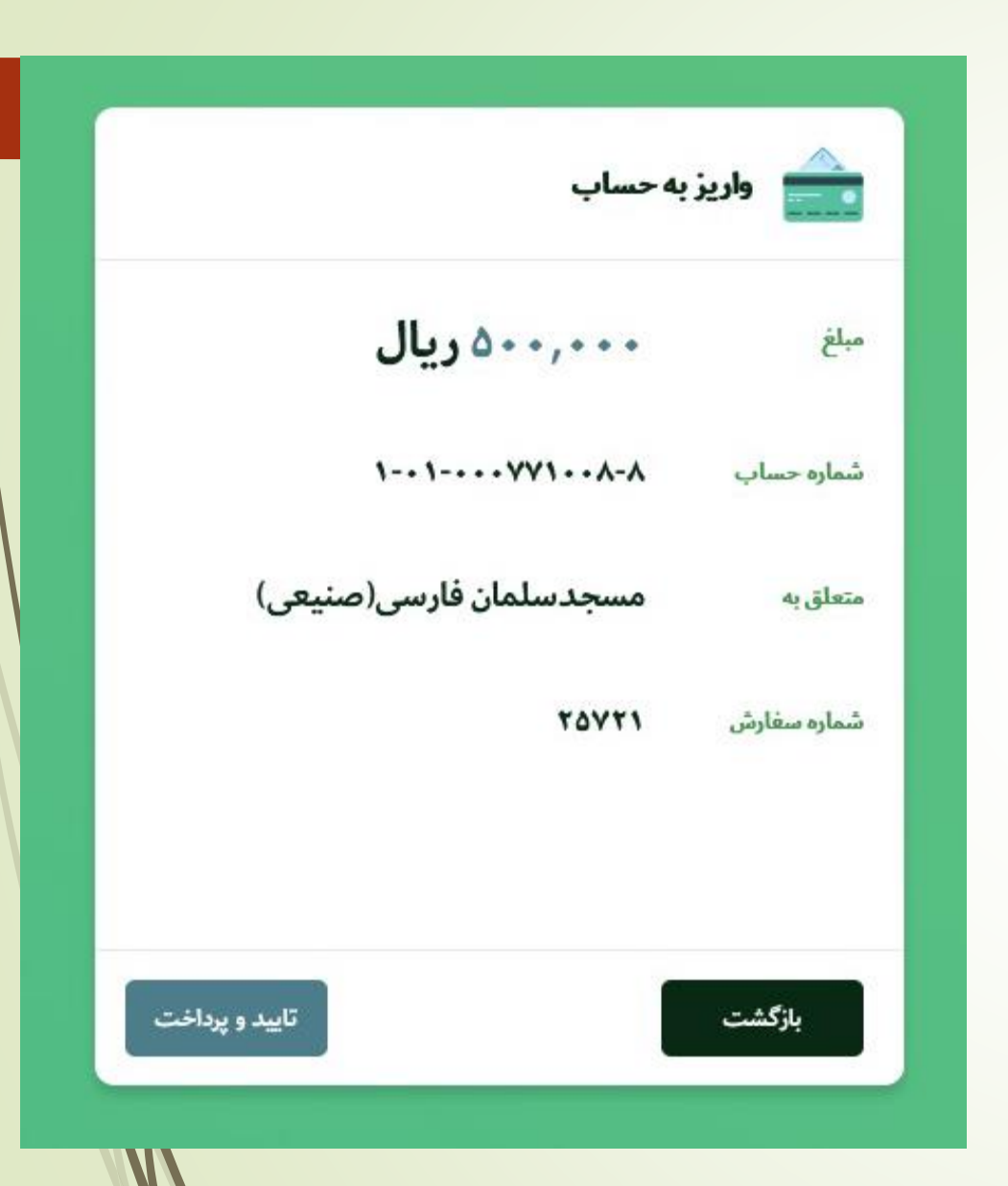

براي نمونه اطلاعات مسجد سلمان فارسی،

درصورت صحيح بودن

اطلاعات وارده،

تائيد بفرمائيد

یس از تائید، صفحه خرید اینترنتی

## از طریق درگاه بانک پاسارگاد

مقابل شما ظاهر می شود

#### در این مرحله اطلاعات کارت را وارد بفرمائید

9:0Y

EN

E, شركت پرداخت الكترونيک باسادگاذ

قابل يرداخت :

٥٥٥,000 ريال

صندوق قرض الحسنه ولى

http://www.svd1356.ir

عصر عج دزفول

1519151

FFFYPPA

وب سایت فروشگاه

خريد

لكراكتره تكى در اخت كارل

اطلاعات كارت

نوع عمليات نام فروشگاه شماره ترمينال شماره پذیرنده

| 3 | 7 | 4 |
|---|---|---|
| 9 | 6 | 2 |
| 8 | 5 | 0 |
| Ø | 1 | > |

| XXXX-XXX    | X-XXXX-XXXX | 🚍 شماره کارت    |
|-------------|-------------|-----------------|
|             | CVV2        | رمز اینترنتی    |
| والمع       | ماه         | تاريخ انقضا     |
| <i>c</i> 15 | 3.204       | عبارت امنیتی    |
|             |             | ایمیل (اختیاری) |
| سراف        | اند         | پرداخت          |

## پس از ورود اطلاعات روی گزینه پرداخت کلیک بفرمائید

#### اطلاعات كارت

|            | CVV2 | ***** | رمز اینترنتی   |
|------------|------|-------|----------------|
| 99         | 04   |       | تاريخ انقضا    |
| с <b>3</b> | 1748 | 31748 | عبارت امنیتی   |
|            |      |       | يميل (اختياري) |

#### صفحهکلید امن

| 4 | 1 | 6 |
|---|---|---|
| 8 | 9 | 2 |
| 0 | 5 | 7 |
| Ø | 3 | * |

#### قابل پرداخت : ۵۰۰٫۰۰۰٫۰۰۵ ریال

| نوع عمليات      | خريد                                 |
|-----------------|--------------------------------------|
| نام فروشگاه     | صندوق قرض الحسنه ولي<br>عصر عج دزفول |
| شماره ترمينال   | 1519.454                             |
| شماره پذیرنده   | кккла                                |
| وب سایت فروشگاه | http://www.svd1356.ir                |

#### اجازه دهيد زمان سنج فرايند خريد بصورت اتوماتيك انجام شود

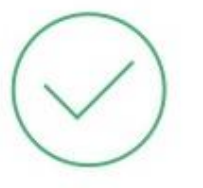

عمليات شما با موفقيت انجام شد .

بدین وسیله گواهی میشود خرید با مشخصات ذکر شده از طریق وبسایت انجام شده است . عملیات ذخیره اطلاعات کارت با موفقیت انجام شد .

#### 19

جهت تکمیل فرآیند خرید دکمه زیر را فشاردهید و یا منتظر بمانید تا چند لحظه دیگر به سایت پذیرنده هدایت شوید

#### تكميل فرايند خريد

#### قابل پرداخت : ۵۰۰٫۰۰۰ ریال

| خريد                  | نوع عمليات        |
|-----------------------|-------------------|
| صندوق قرض الحسنه ولي  | نام فروشگاه       |
| عصر عج دزفول          |                   |
| 1519251               | شماره ترمينال     |
| ዮኖዮሃምሥአ               | شماره پذیرنده     |
| http://www.svd1356.ir | وب سایت فروشگاه   |
| FomV-99**_****-XoFo   | شماره کارت        |
| ۱۳۹۲/۰۴/۱۸ ۰۲:۲۶:۰۵   | تاريخ             |
| 636981724535158886    | شماره ارجاع داخلی |
| ANAKA                 | شمارہ پیگیری      |
| ۱۴۱۱۵۲۶۸۳۱۲۱          | شماره ارجاع       |
| ملي                   | بانک صادر کننده   |

در صورت موفق بودن عملیات صفحه ای با مشخصات مقابل ظاهر می شود که قابلیت

ذخيره دارد

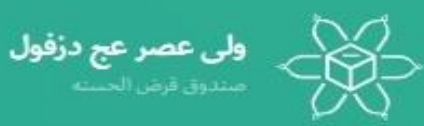

#### عملیات با موفقیت انجام شد

- ۵۰۰/۰۰۰/۰۰۰ ریال
  - تساره پیگیری
  - 1111013471111
    - شماره سفارش ۱۱۳۰۲
    - شماره حساب
  - 1-1----
- متعلق به مسجد سلمان فارسی(صنیعی)

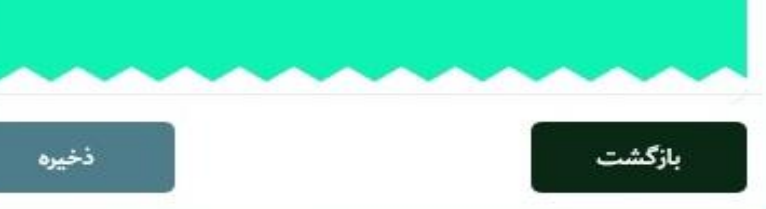
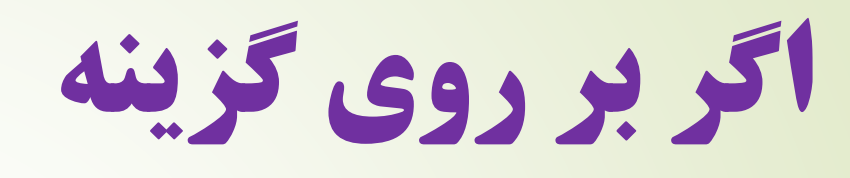

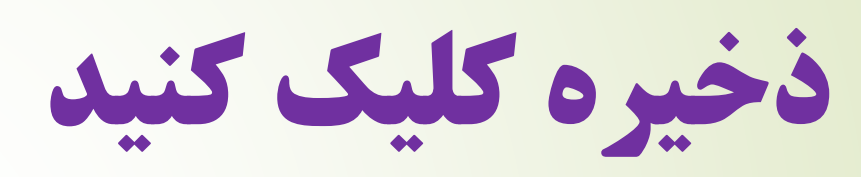

گزارش عملیات

بصورت فایل با فرمت

PDFذخیرہ می گردد

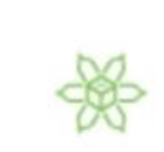

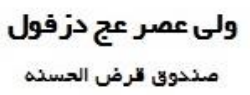

عملیات موفق<mark>.</mark> پر داخت با موفقيت انجام شده است

شمارہ پیگیری بانک

141104574161

زمان پرداخت

189A/0F/1V 0A:FO

شماره حساب/ وام

101000771008

متعلق به مسجدسلمان فارسی(صنیعی)

مبلغ(ريال)

000/000/000

مسجدسلمان فارسی(صنیعی)

ولى عصر عج دزفول مستوق قرض الحسته

عمليات با موفقيت انجام شد

۵۰۰/۰۰۰/۰۰۰ ریال

111177701111

117.5

بازگشت

توجه: گزينه واريز به حساب از ساعت ۵۸: ۲۰ شب تا ۱: ۰۰ بامداد غيرفعال مي باشد.

همين الأن تست كرده و **حداقل مبلغ یک هزار تومان** به حساب خود واریز بفرمائید.

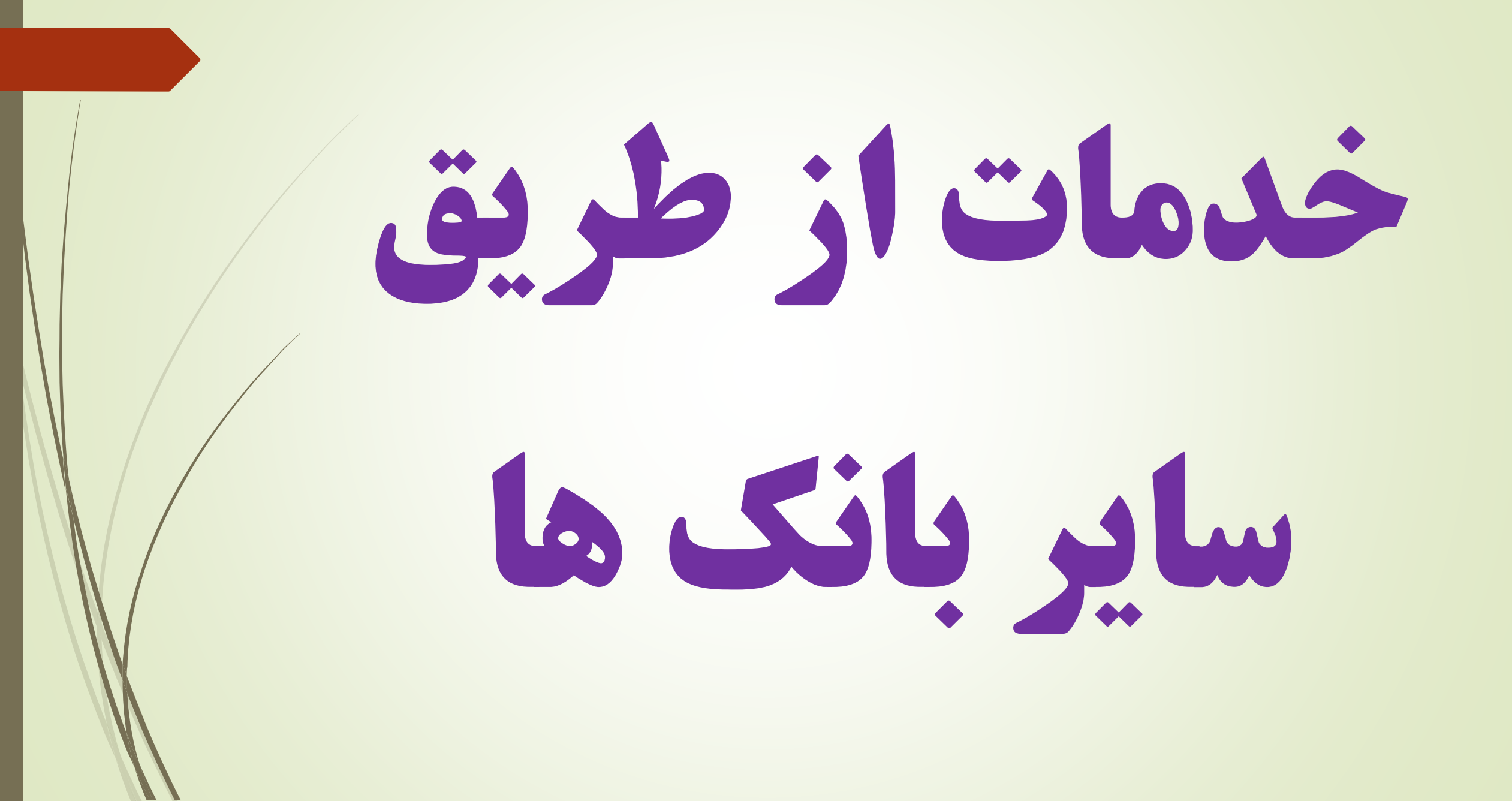

# واريز مستقيم وآني به

# حساب خود نزد صندوق

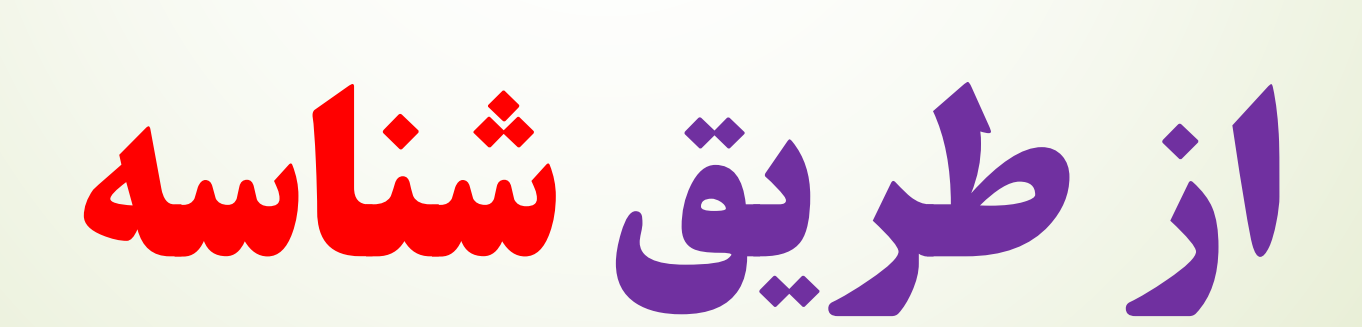

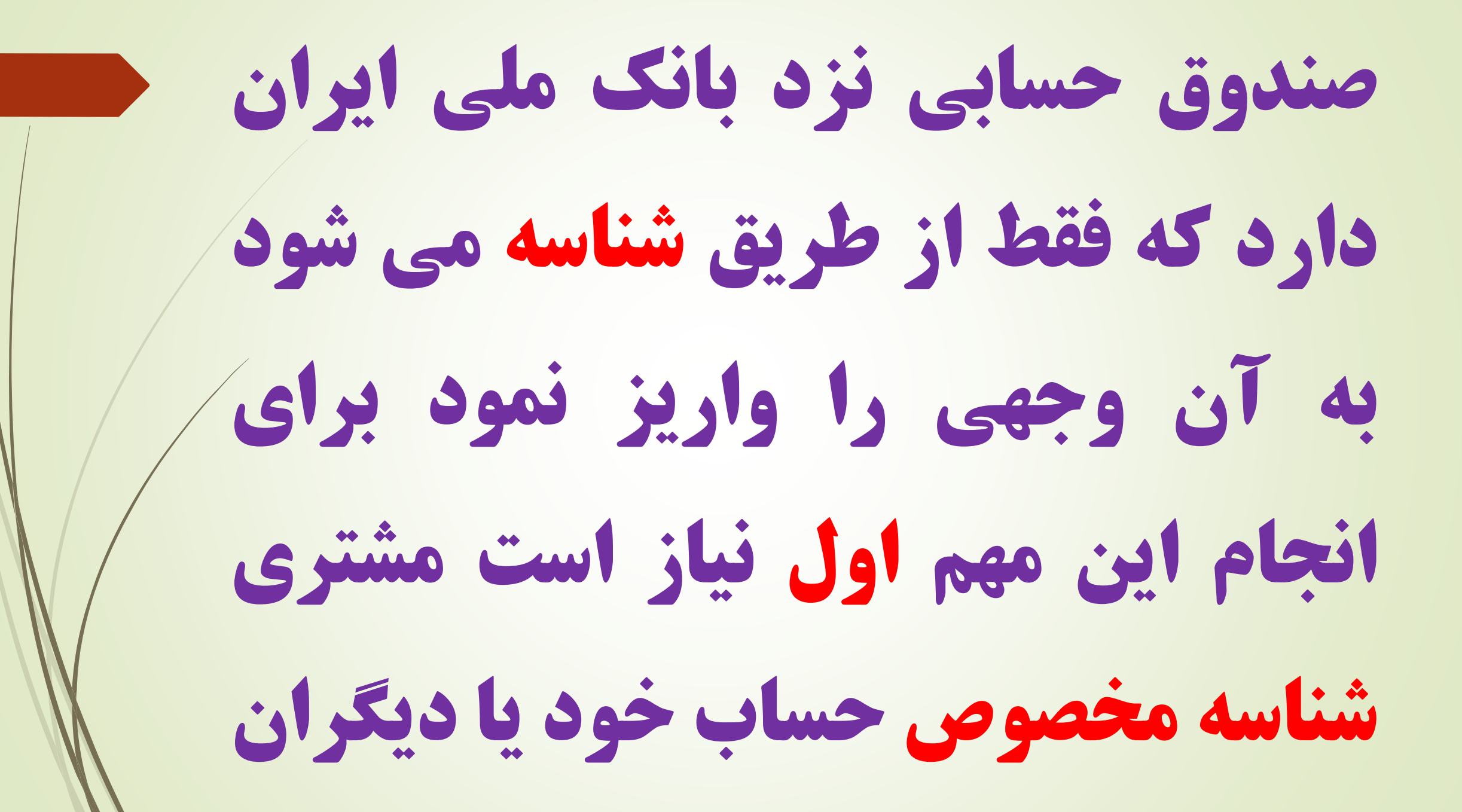

را از طریق سایت www.svd1356.ir ا یا مراجعه حضوری به صندوق دریافت کند و با داشتن شماره حساب یا شماره شبای حساب شناسه بصورت مستقیم و آنی به حساب خود نزد صندوق وجهی واریز نماید.

## دریافت شناسه حساب خود از سایت صندوق

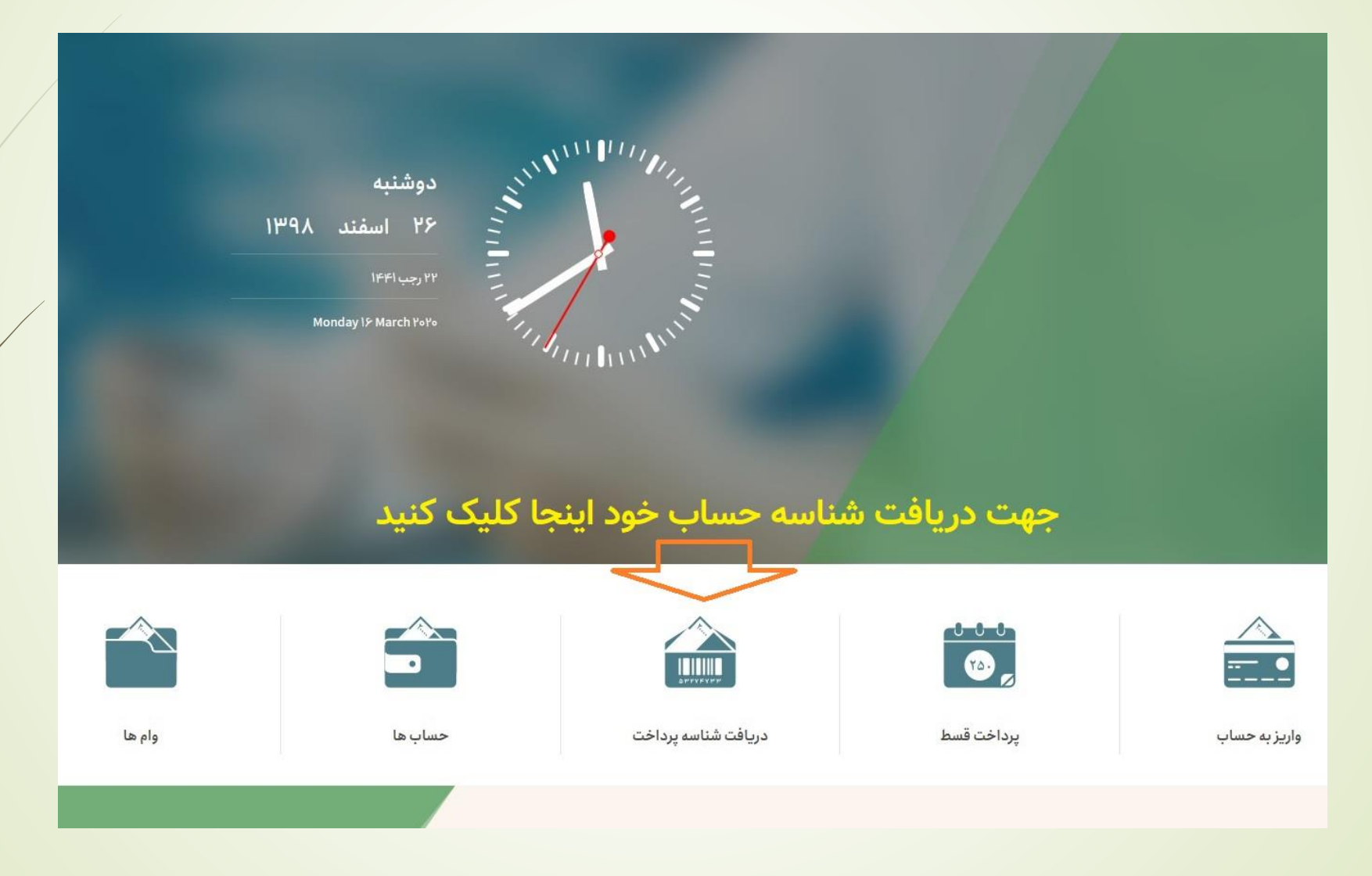

### دریافت شناسه حساب خود از سایت صندوق

پس از وارد کردن شماره حساب و کد امنیتی روی گزینه نمایش کلیک کنید شماره ۱۵ رقمی برای شما نمایش داده خواهد شد که از آن جهت واریز به حساب از طریق حساب شناسه صندوق می توانید به راحتی اقدام نمائید

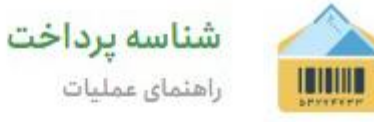

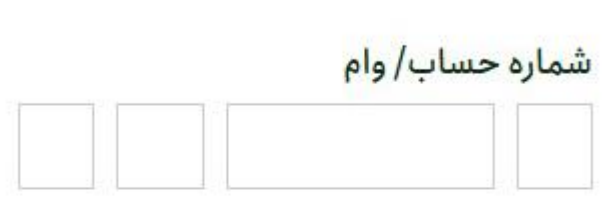

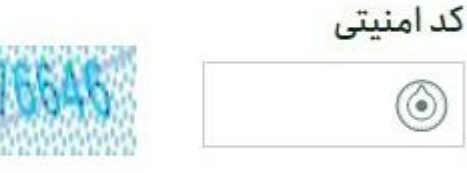

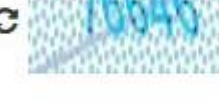

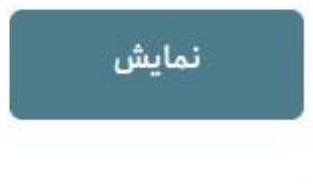

نكات امنيتى

# شماره های حساب شناسه صندوق نزد بانک ملی شماره حساب: 011-085-918-1006

# **شماره کارت: 6037-9918-9977-5005**

# شماره شبا: IR13-0170-0000-0011-0859-1810-06

روش های واریز مستقیم وآنی به حساب خود نزد صندوق از طریق شناسه

# ا- از طریق نرم افزار بام بانک ملی

# ۲- از طریق مراجعه به خودپردازهای بانک ملی

3- از طریق اینترنت بانک های سایر بانک ها

4- از طریق مراجعه حضوری به بانک ها

روش اول از طریق نرم افزار بام ملی

قسمت های مختلف را طبق تصویر مقابل

تکمیل کنید در محل شماره حساب مقصد

شماره 0110859181006 را وارد نمود

و در محل شناسه ارجاع شماره شناسه

دریافتی از صندوق را وارد بفرمائید

| %۵Y 🗽 h. 👯 🖪 😂                                               | 🗞 🖸 🖡                                                                                                    |
|--------------------------------------------------------------|----------------------------------------------------------------------------------------------------|
|                                                              | 🗮 انتقال پول                                                                                                    |
|                                                              | مبلغ انتقال                                                                                                    |
| ا,مەم،مەم ا                                                  |                                                                                                    |
|                                                              | یک میلیون <b>ریال</b>                                                                                                    |
|                                                              | نام دریافت کننده پول                                                                                                    |
| عصر شناسه دار 🗙 🖪                                            | صندوق قرض الحسنه ولى                                                                                                    |
|                                                              |                                                                                                    |
| ایر بانک ها                                                  | شماره حساب 'ملی' و یا شبا س                                                                                                    |
| ایر بانک ها<br>۰۰۰۶ ۵۵۹۱۸۱۰۰۰۶                               | شماره حساب 'ملی' و یا شبا س<br>لا                                                                                                 |
| ایر بانک ها<br>۵۱۱-۵۸۵۹۱۸۱-۰۰۶                               | شماره حساب 'ملی' و یا شبا س<br>ساختار شماره شبا به این شکل ا                                                                      |
| ایر بانک ها<br>۱۱-۰۸۵۹۱۸۱-۰۰۶<br>۱ست: <b>۱</b>               | شماره حساب 'ملی' و یا شبا س<br>ساختار شماره شبا به این شکل ا<br>نوع انتقال: درون بانکی                                            |
| ایر بانک ها<br>۵۱۱-۵۸۵۹۱۸۱-۰۰۶                               | شماره حساب 'ملی' و یا شبا س<br>ساختار شماره شبا به این شکل ا<br>نوع انتقال: درون بانکی<br>بانک مقصد: بانک ملی                     |
| ایر بانک ها<br>۱۱۰۰۸۵۹۱۸۱۰۰۰۶<br>است: ۵<br>خود را اینجا وارد | شماره حساب 'ملی' و یا شبا س<br>ساختار شماره شبا به این شکل ا<br>نوع انتقال: درون بانکی<br>بانک مقصد: بانک ملی<br>شناسه حساب صندوق |
| ایر بانک ها<br>٥١١-٥٨۵٩١٨١-٥٥۶<br>است:<br>کود را اینجا وارد  | شماره حساب 'ملی' و یا شبا س<br>ساختار شماره شبا به این شکل ا<br>نوع انتقال: درون بانکی<br>بانک مقصد: بانک ملی<br>شناسه حساب صندوق |

توضیحات اختیاری، حداکثر ۱۴۰ کاراکتر

# مراحل طبق تصاوير خودپرداز به شکل ذیل است.

2019/07/12

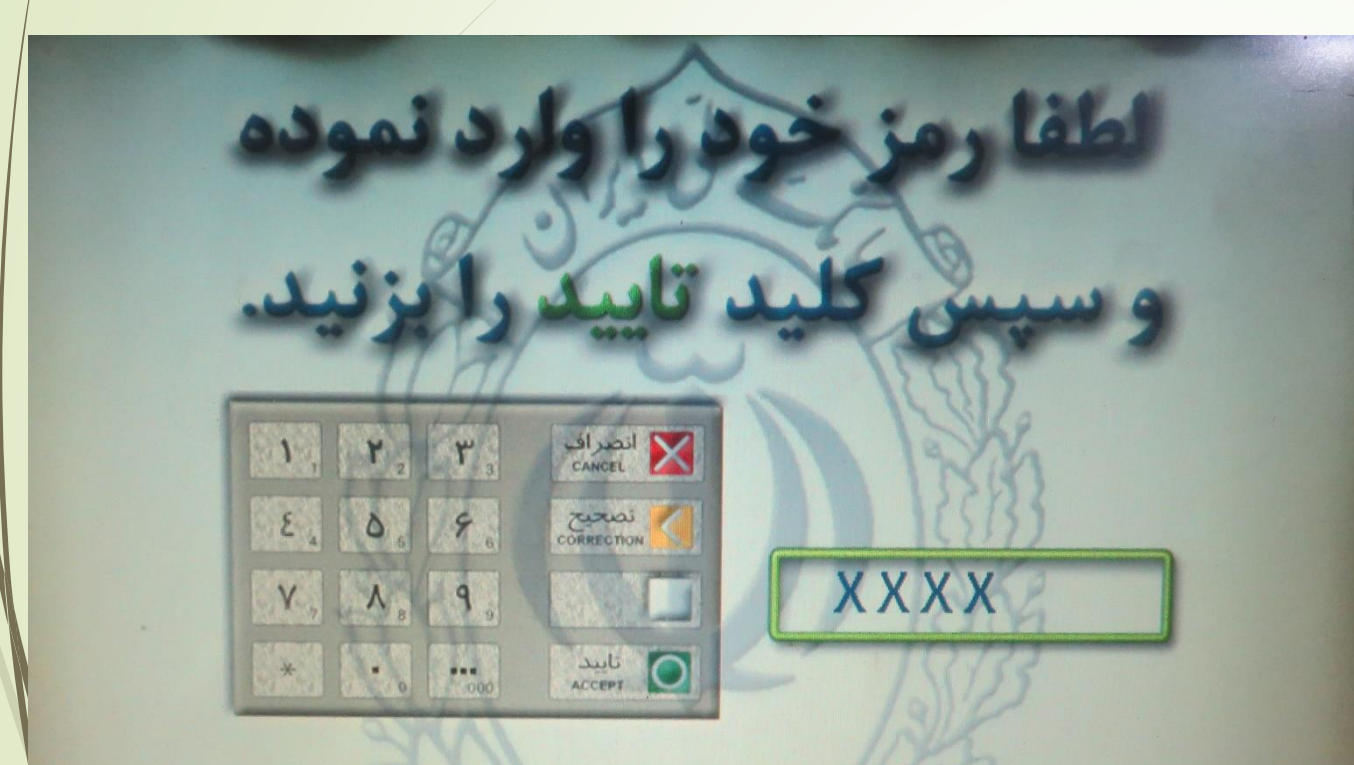

سایسته است به منظور بیسگیری از سویاستفاددهای احتمالی، در مقاطع زمانی مختلف به ویشیره درمواقع فاس سدن رمز نزد افراد ناستاس، نسبت بنه تغییشر رمز کارت خود افدام نمایند.

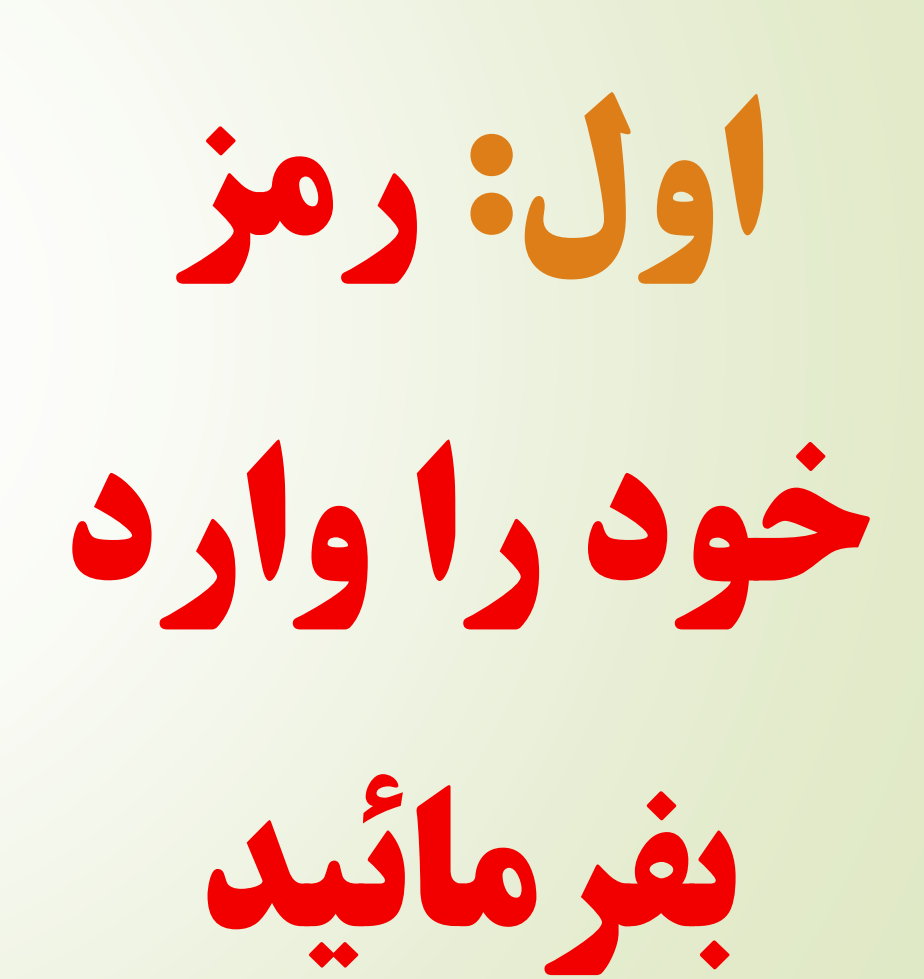

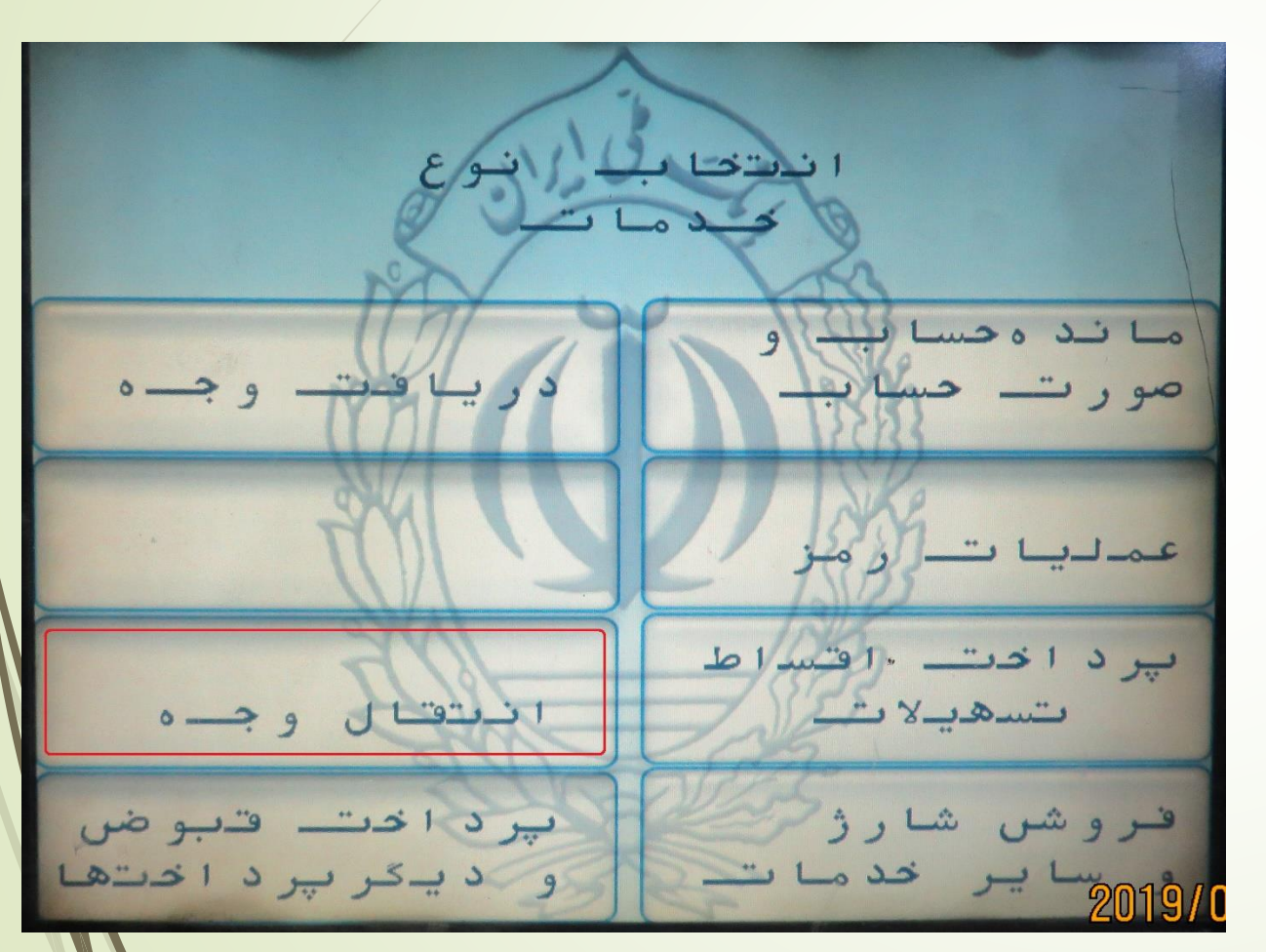

دوم: گزينه

انتقال وجه را

انتخاب بفرمائيد

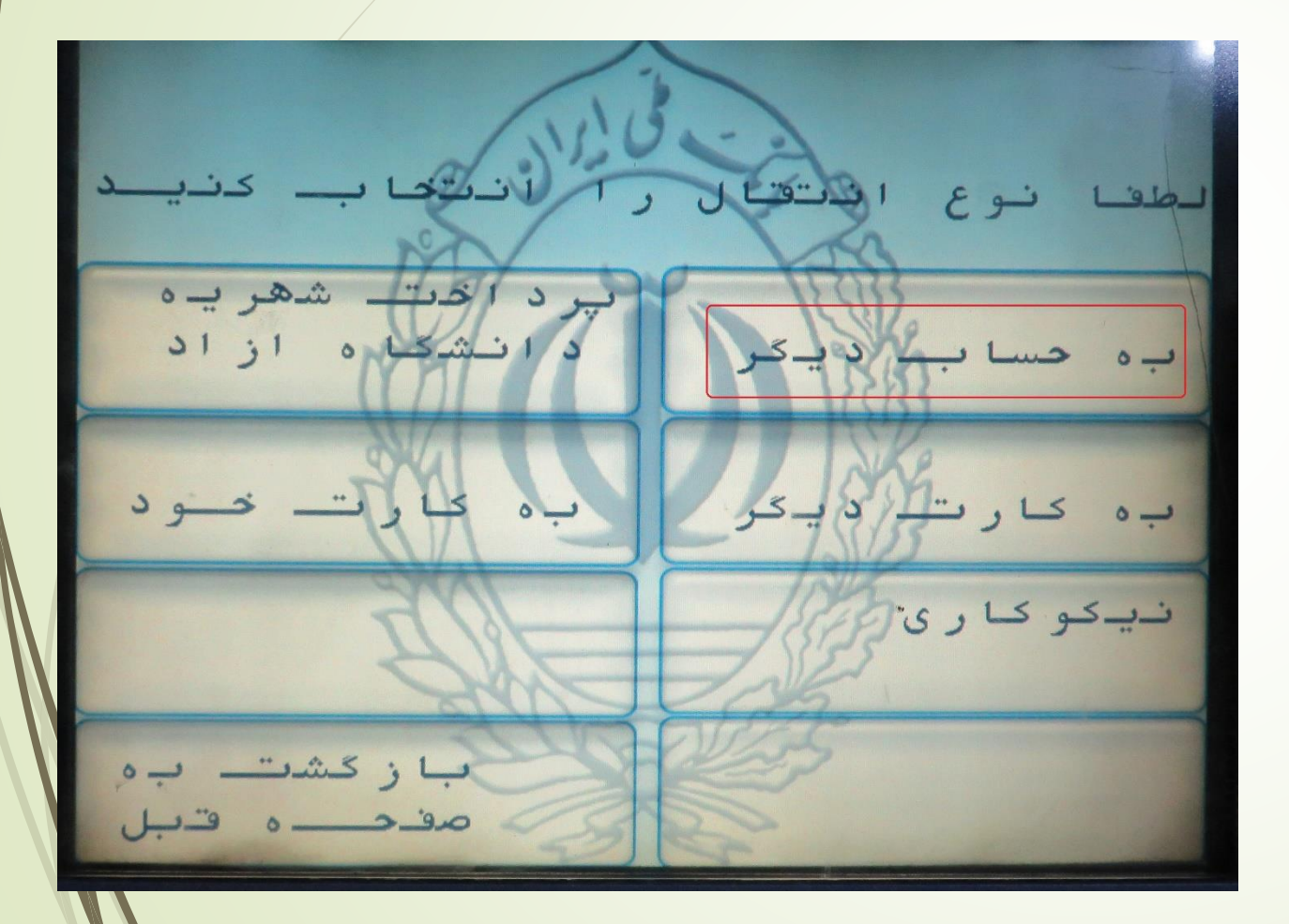

سوم: گزینه به

حساب دیگر را

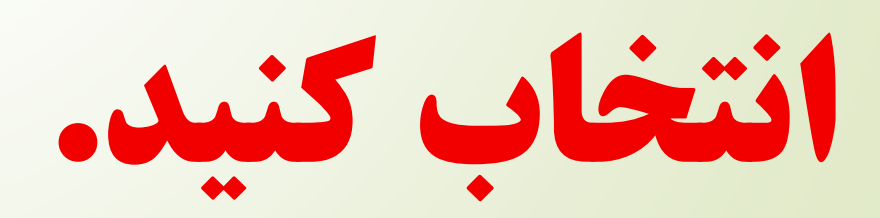

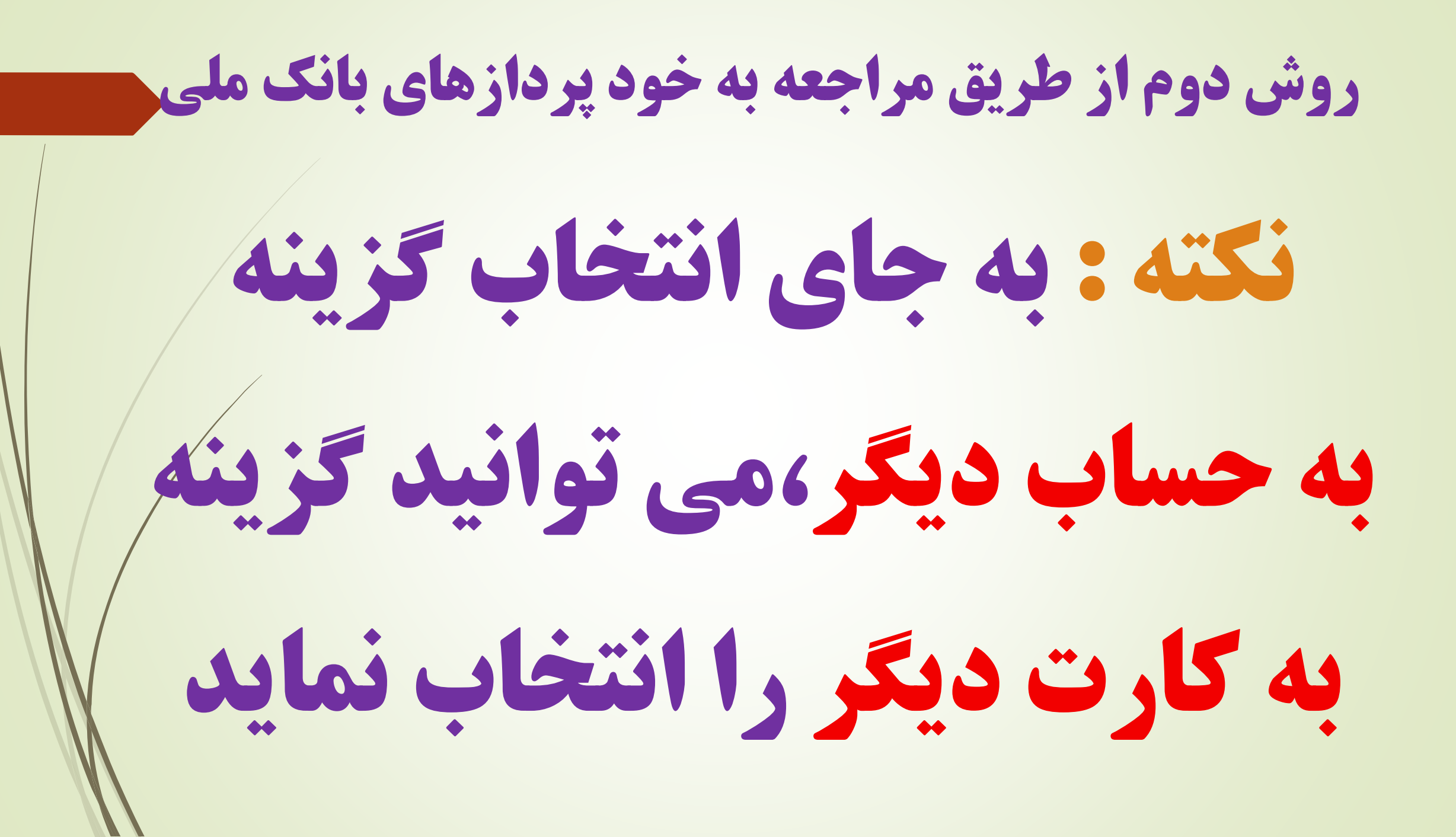

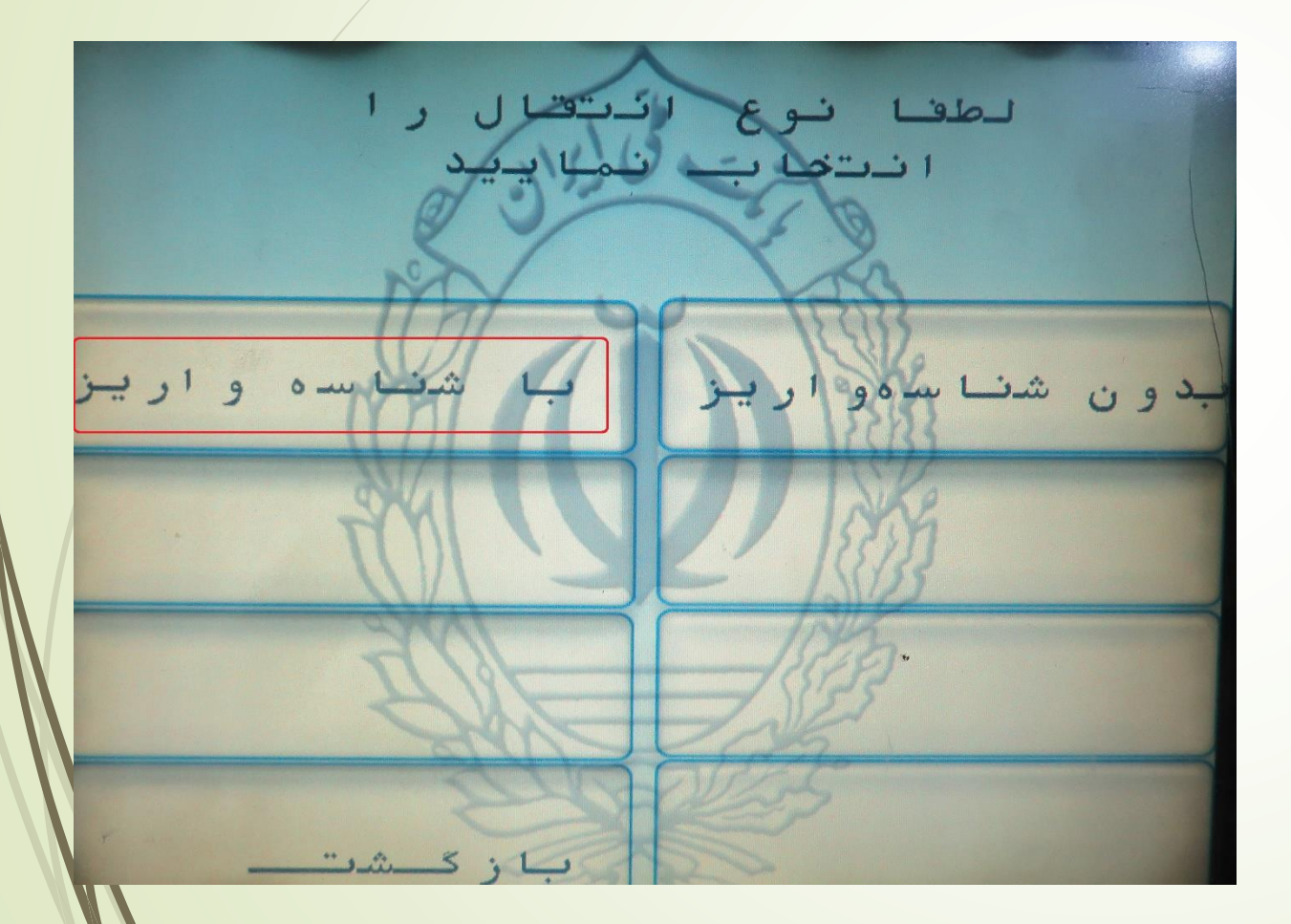

چهارم: گزینه با

شناسه واريز را

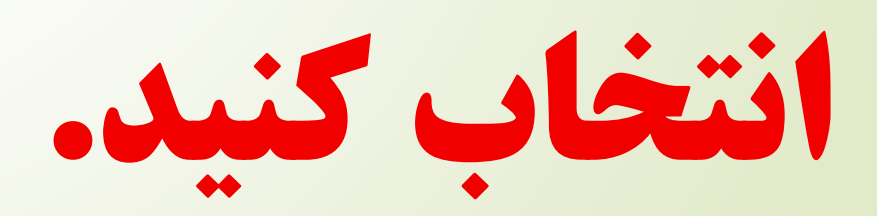

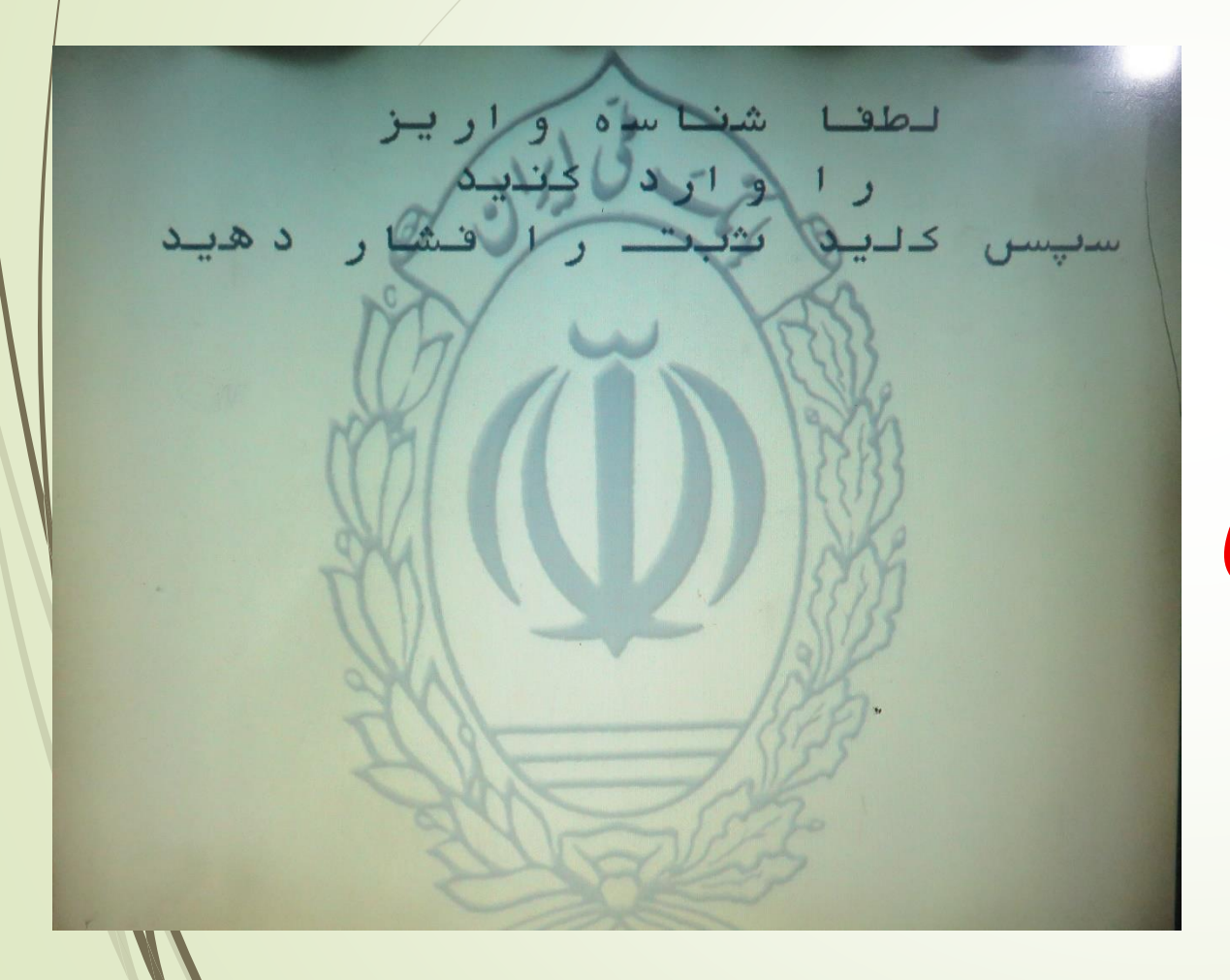

پنجم :شناسه واريز

دریافتی از صدوق

را وارد بفرمائيد.

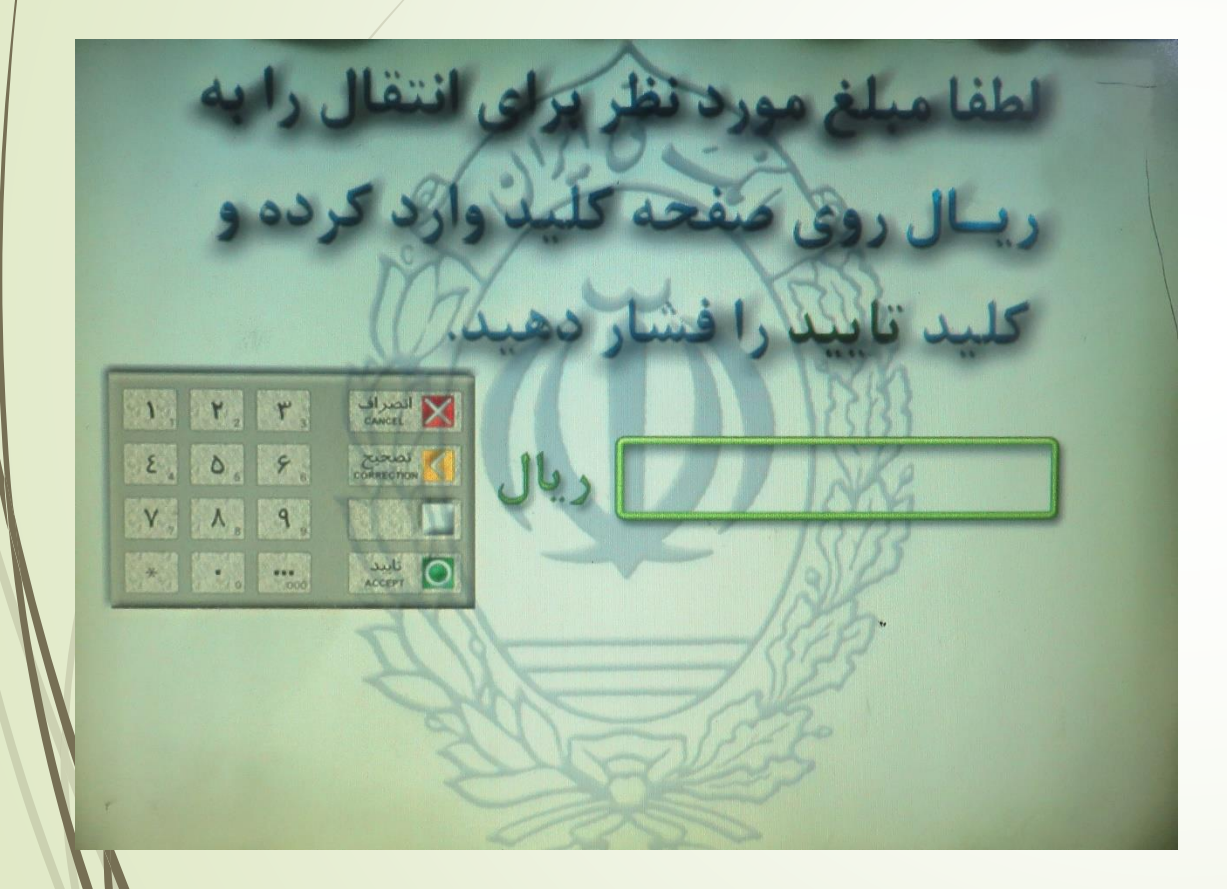

ششم :مبلغ مورد

نظر برای انتقال را

وارد بفرمائيد.

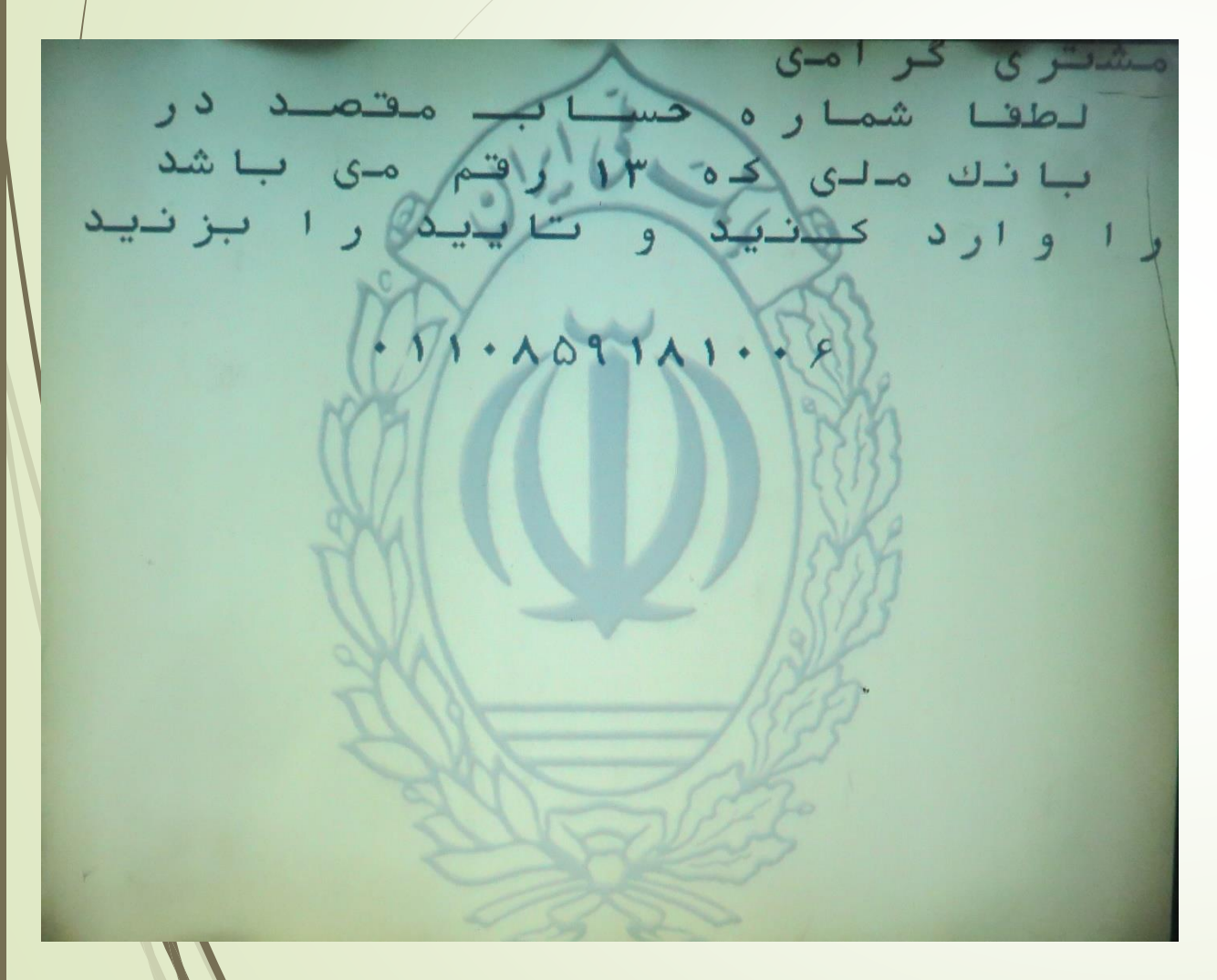

هفتم :برای شماره

حساب مقصد

0110859181006

را وارد نمائيد

روش دوم از طریق مراجعه به خود پردازهای بانک ملی نکته: اگر گزینه به کارت دیگر را انتخاب نموده اید شماره کارت ذيل را وارد نمائيد. (6037 - 9918 - 9977 - 5005)

ر صورت درست بودن اطلاعات کلید بلی، بر این صورت کلید خیر یا انصراف را انتخاب نمایید. شف سور ار بر بشناسه دریافتی از صندوق شمار و کارت کارتی که از آن دارد برداشت می شود حسا ب مبلغ انتقالی به بانک ملی ایر ان ار ایک ل -11. A091A1. ... به نام صندوق و لى عصر عجد زقول ـح شن

هشتم :در صورت

صحيح بودن

اطلاعات وارد شده

تائيد بفرمائيد

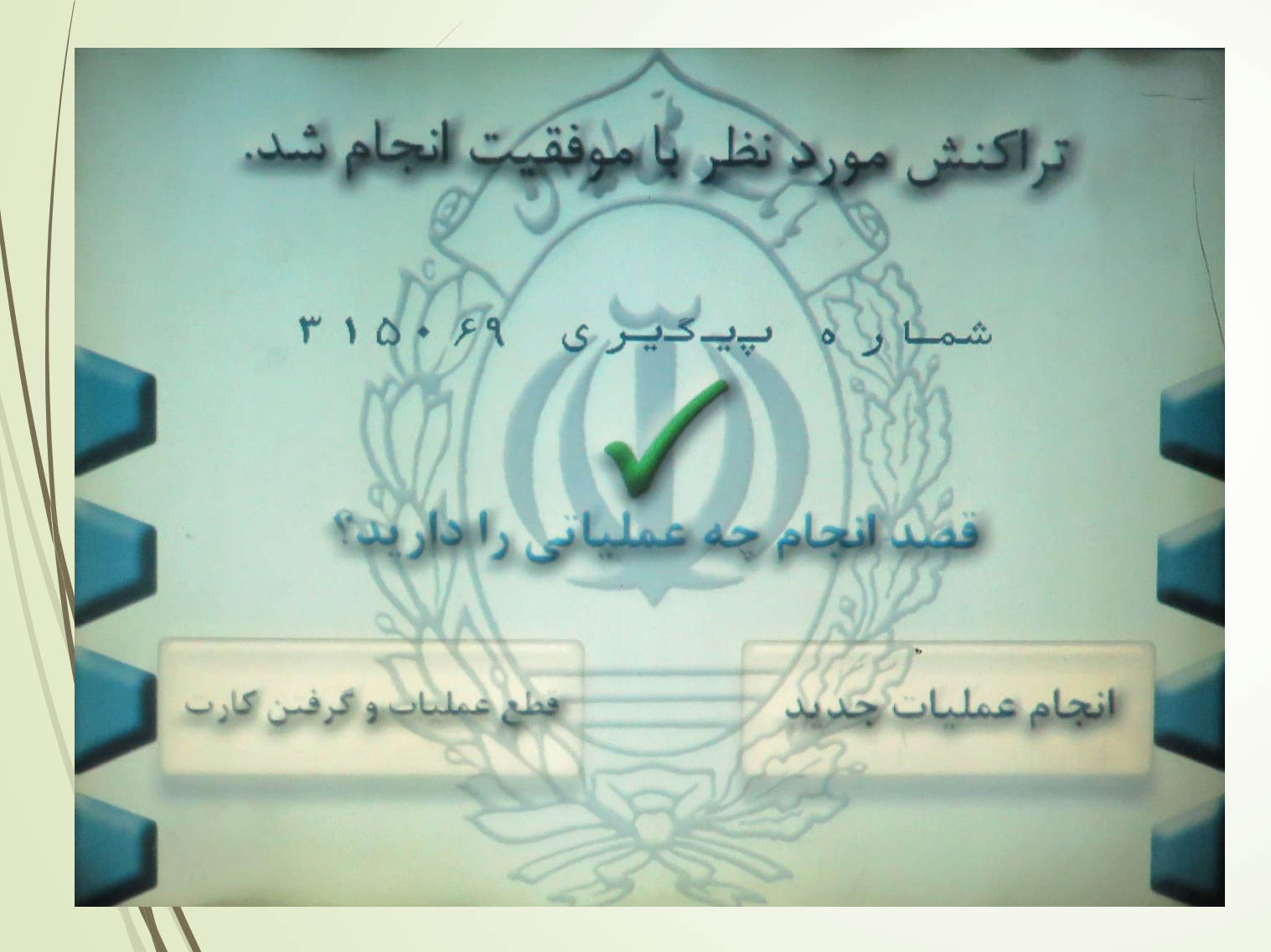

نهم :رسید و

شماره پیگیری

خود را از دستگاه

دريافت نمائيد

روش سوم

# **اول: گزینه ساتنا یا پایا را انتخاب بفرمائید**

# دوم: در محل شماره شبای حساب مقصد شماره

شبای ذیل را وارد بفرمائید

IR13-0170-0000-0011-0859-1810-06 بنام حساب شناسه صندوق قرض الحسنه ولي عصر

# سوم: مبلغ مورد نظر را وارد بفرمائيد

# چهارم: گزینه ای بنام شناسه واریز

# **یا شناسه پرداخت وجود دارد** شناسه دریافتی از صندوق را وارد بفرمائید.

**پنجم : اتمام عملیات ارسال از طریق** ساتنا یا پایا که زمان واریز آن طبق

ضوابط بانک مرکزی می باشد.

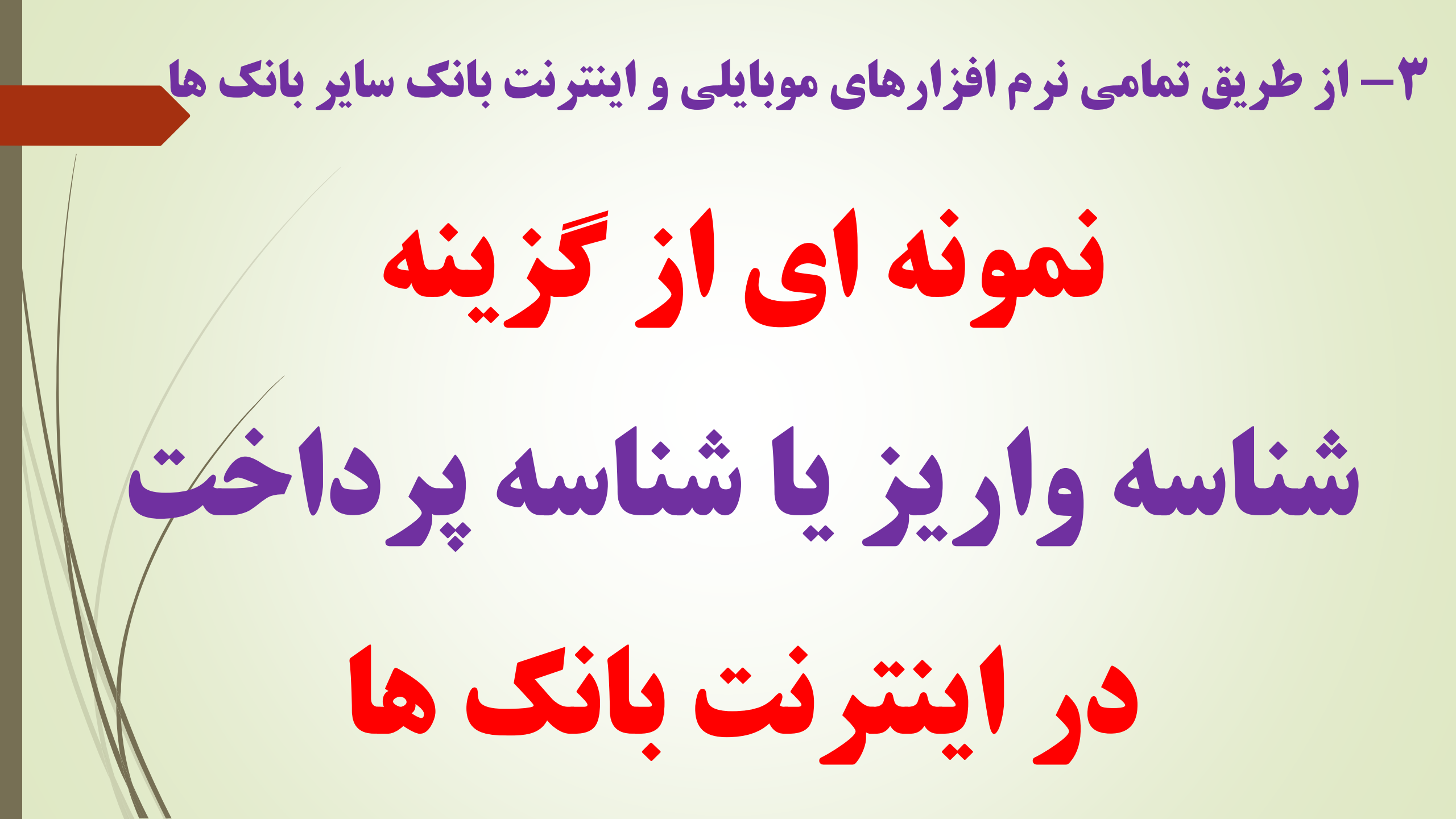

### انتقال ساتنا و پایا با گزینه شناسه بانک ملی

|                 | نام دریافت کننده پول                                        |                | مبلغ انتقال          |
|-----------------|-------------------------------------------------------------|----------------|----------------------|
| o ×             | به صندوق قرض الحسنه ولى عصر شناسه دار                       | ريال ۱٫۰۰۰٬۰۰۰ |                      |
|                 |                                                             |                | ک میلیون <b>ریال</b> |
|                 | شماره حساب 'ملی' و یا شبا سایر بانک ها                      | انتقال مستمر   | انتقال تکی           |
| ٥١١-٥٨٥٩١٨١-٥٥۶ | *                                                           | ۱۸ تیر ۱۳۹۸    | تاريخ انجام          |
|                 | ساختار شماره شبا به این شکل است                             |                |                      |
|                 | نوع انتقال: <b>درون بانکی</b><br>بانک مقصد: <b>بانک ملی</b> |                |                      |
|                 | شناسه پرداخت (اختیاری)                                      | بنه شناسه 🖵    | حل گزی               |
|                 | توضيحات اختيارى، حداكثر ه١٢ كاراكتر                         |                |                      |
|                 |                                                             |                |                      |
|                 |                                                             |                |                      |

### انتقال ساتنا و پایا با گزینه شناسه بانک ملت

جمع مبالغ حواله های روزجاری : •

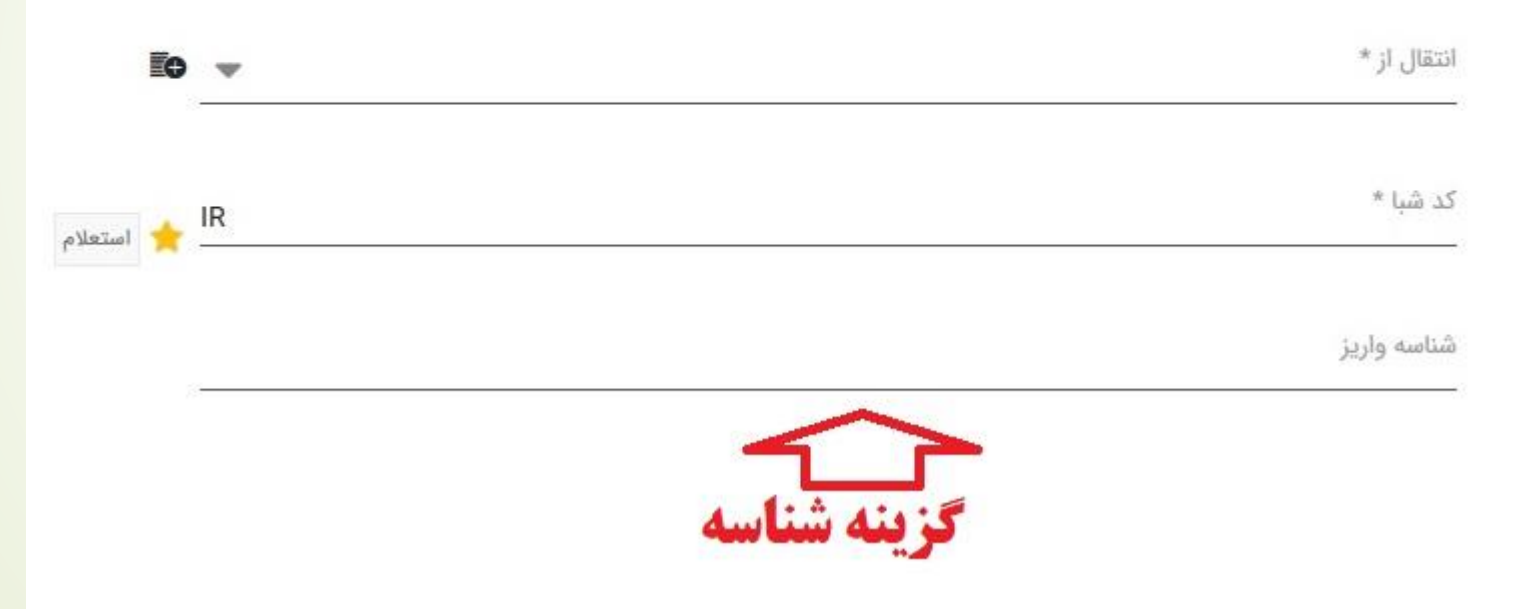

### انتقال ساتنا و پایا با گزینه شناسه بانک صادرات

### انتقال پايا

در این قسمت می توانید در هر لحظه از حساب خود به حساب سایر بانک ها از طریق حواله پایا انتقال وجه انجام دهید.

|               | ملنده جاری ۲۹ ه.۲۹ ۲٫۱۱۸٬۹۸۰ سقف مجاز برداشت از حساب ۲٫۱۱۸٬۹۸۰ م |      |
|---------------|------------------------------------------------------------------|------|
| حساب مقصد     | شبا                                                              | •••• |
| وع حساب مقصد  | حساب حقيقى حساب حقوقى                                            |      |
| ئام           |                                                                  |      |
| نام خانوادگی  |                                                                  |      |
| ميلغ          |                                                                  |      |
| ميلغ به حروف  | گزینه شناسه                                                      |      |
| شرح           |                                                                  | 0    |
| شناسه پر داخت |                                                                  | 0    |

### انتقال ساتنا و پایا با گزینه شناسه بانک رفاه

| حساب مبدا * 7393950 لا ي الله حساب مبدا * معاد * الله معاد * الله معاد * معاد * الله معاد * معاد * معاد |                              | انتقال وجه پایا 🕄 |
|----------------------------------------------------------------------------------------------------|------------------------------|-------------------|
| شماره شبای مقصد *                                                                                                    | 73939950                     | حساب مبدا *       |
| مبلغ پرداخت *<br>شناسه پرداخت<br>کد ملی گیرنده<br>شرح                                                                                                    | 💎 🔪 شبا را بدون IR وارد کنید | شماره شبای مقصد * |
| شناسه پرداخت<br>کد ملی گیرنده<br>شرح                                                                                                    |                              | مبلغ پرداخت *     |
| کد ملی گیرندہ<br>شرح                                                                                                    | 🛁 گزینه شناس                 | شناسه پرداخت      |
| شرح                                                                                                    |                              | کد ملی گیرندہ     |
|                                                                                                    |                              | شرح               |
|                                                                                                    |                              |                   |
|                                                                                                    |                              |                   |

### انتقال ساتنا و پایا باگزینه شناسه بانک تجارت

### انتقال وجه بين بانكى پايا

لطفا جزییات تر اکنش ر ا و ار د نمایید

| مقصد                | یک مورد انتخاب کنید.                   | - |
|---------------------|----------------------------------------|---|
| ه شبا مقصد بدون IR، |                                        |   |
| (يال) <sup>ي</sup>  |                                        |   |
|                     |                                        |   |
| بحات                |                                        |   |
| بحات                | گزینه شناسه                            |   |
| بعات<br>پرداخت ش    | گزینه شناسه<br>شناسهدار به حسابهای خاص |   |
#### ۳- از طریق تمامی نرم افزارهای موبایلی و اینترنت بانک سایر بانک ها

#### گزینه انتقال ساتنا و پایا با گزینه شناسه بانک پاسارگاد انتقال وجه سيرده: مبلغ انتقال: V IR شماره شبای مقصد: استعلام شبا نام گیرندہ/نوع حقوقی: نام خانوادگی گیرنده/نام حقوقی: شرح مبدا: بابت(شرح انتقال وجه): گزینه شناسه شناسه واريز: اینجانب تمامی شرایط مربوط به پایا را خواندهام و تمامی موارد آن را پذیرفتهام. شرايط ارسال پايا: ثىت مشاهده سقف مجاز حواله بين بانكى V

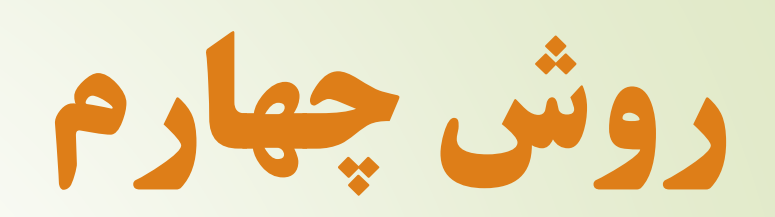

## از طریق مراجعه حضوری به تمامی بانک ها و موسسات اعتباری مجاز و واريز وجه از طريق ساتنا و يايا

۴- از طریق مراجعه حضوری به بانک ها

# **اول : ابتدا از کارمند بانک** تقاضای فرم ساتنا /پایا نماید

۴- از طریق مراجعه حضوری به بانک ها

نمونه فرم ساتنا/يايا در بانک ها

| (2)                                                                             | □ پايا<br>- ساتئا                                                                                                    | کی بین بانکی                                                                                                    | رم دستور پرداخت الکترونی<br>تاریخ: [                                                                                                    | ف                                                                                                    | Ng yan fir cin                                                                                                    |
|---------------------------------------------------------------------------------|----------------------------------------------------------------------------------------------------|----------------------------------------------------------------------------------------------------|----------------------------------------------------------------------------------------------------|----------------------------------------------------------------------------------------------------|----------------------------------------------------------------------------------------------------|
|                                                                                 | به شماره مشتری                                                                                                    | اصی اتباع خارجی                                                                                                    | ىمارە ملى/ شناسە ملى/ شمارە اختص                                                                                                    | دارای ش                                                                                                    | بناجنيا<br>م                                                                                                    |
|                                                                                 | شماره اقتصادیشماره اقتصادی                                                                                                    | شماره شناسنامه                                                                                                    | . ا ا محل تولد                                                                                                    | تاريخ تولد                                                                                                    | ۲۹ وی<br>۱۹۹۹ وی<br>۱۹۹۹ و |
| ریال؛<br>صد انتقال دهد.                                                         | ، شرح زیر برداشت و به سپرده مق                                                                                                    | (به عدد):<br>ریال، از محل سپرده میداء به                                                                                                    | ينى 🔨 🔪 مېلغ                                                                                                    | رخواست مینمایم، در تار                                                                                                    | ه این وسیله از بانک در<br>بیلغ (به حروف):                                                                                                    |
|                                                                                 |                                                                                                    |                                                                                                    |                                                                                                    | از شماره سپرده مبدا<br>و یا شناسه شبا مبدا                                                                                                    | سپرده<br>مشخصات                                                                                                    |
|                                                                                 | ی در فرم ساتنا و پایا وارد نمائید <sub>.</sub>                                                                                                    | ه شبای صندوق را طبق ارقام ذیل                                                                                                    | رہ رہ شمار                                                                                                    | از محل چک با شما                                                                                                    | چک<br>مبداء<br>م                                                                                                    |
|                                                                                 | ، کرده اید در کادر ذیل وارد نمائ                                                                                                    | اب خود را که از صندوق دریافت<br>                                                                                                    |                                                                                                    |                                                                                                    | لية<br>أن أن أن أن أن أن أن أن أن أن أن أن أن أ                                                                                                    |
| فانونی وی مجاز است.                                                             | اخت آن صرفاً به متقاضی با وکیل یا قائم مقام ف                                                                                                    | ر ده شماره<br>سپرده واسط شعبه واریز خواهد گردید و پردا                                                                                                    | فلت مردود شود، وجه فوق الذكر به سپ<br>واریز گردد.<br><b>نگ بامار گاه میرده نداشته باشد، وجه بازگشتی به</b>                                                                                                    | که دستور پرداخت به هر ع<br>فرد منفاضی دستور پرداخت در بان                                                                                                    | ید صورتی<br>۲۰۰۶ به نام                                                                                                    |
| (میداء) نیست.<br>صورت تاکید<br>دقانون یادشده<br>ونیکی خود را<br>درتمبیرات را در | ال تماید.<br>می دهد.<br>تی موجه بانک صادر کننده دستور پرداخت<br>ششری برسد.<br>خواهد بود.<br><b>خواهد داشت.</b><br>داه و بانک مقصد اقدام نماید.<br>داه و بانک مقصد اقدام نماید.<br>زنه تعییر در کد و نشانی بستی <i>ا</i> ثبتی و سای<br>از نماید.<br>از نماید.<br>ادامهای متقاضی : | را از سرده وی برداست ساید.<br>برد تهیدات بانک محسوب می شود.<br>برد در آولین روز کاری بعد از تعطیل انجام<br>در ا در آولین روز کاری بعد از تعطیل انجام<br>در این روز کاری بعد از تعطیل انجام<br>در این روز کاری بعد از عمیدار نوریت و تایید<br>واریزی ریسک مربوط بر عهده بانک م<br>دواریزی ریسک مربوط بر عهده بانک م<br>دولیزی ریسک مربوط بر عهده بانک م<br>انتیتاه بانک میدام مسینافر<br>انتیتاه بانک میدام می شود<br>مراح این انجام دستور برداخت از بنک<br>ممارهای اجرایی آن، به این وسیله شتهید<br>کاره متهید و ملترم می شود مر<br>کاره متهید و ملترم می شود از<br>تعییرات را به بانک پاسارگاد ارائه نمایی<br>د اینجانب می باشد. | یدهد تا وجه مورد عسان و مردود می مروه<br>ن قد تا وجه مورد عسان و مردود می مروه<br>توسط بایک به هیچ وجه آدای نیزیر سورت تکافوی ه<br>ایم تعطیل رسمی مصادف باشد بانک انتقال<br>تقمداً در تاریخ مؤثر انتقال بر عهده بانک دینیا<br>ایسانه که در بانک میداء و وقع عرکها آشتا<br>توجه به یاسخ توسط بانک میداء ریک مربر<br>درینا کافت سادهای خود اطلاح برانی نادرس<br>وطا خدمت اراله کردد در صووت بروز<br>ردست دافتن شماره بیگری نسبت به استان<br>برای گرده خوداری نموده و همچنین به ان<br>رای نیز اسان ادارک اوالاح داده و مستند بو<br>ای ای با نیت اساد ادالاک) اطلاح داده و مستند<br>ایک رده خوداری نموده و همچنین به ان<br>رای با نیت اساد ادالاک) اطلاح داده و مستند<br>ای و با نیت اساد ادالاک) اطلاح داده و مستند<br>ایکرونیکی بین بانکی ملاحظه شد و مورد تایک | تنور پرداخته به بعنی روز بی شور پرداخته به بعنی<br>ده پس از پذیرش ان توسط با<br>دیخ مرخواست معتور برداخت<br>میل تاریخ مؤتر انتقال با یکی از<br>اد داده شده به حساب داختی (م<br>درخواست استاملام و عدم<br>استاملام از بانک مقصد و عدم<br>درخواست استاملام و عدم<br>رابطه با بند <u>۱۰</u> بر اساس مشد<br>خو و بذیرش مستولیت مربر<br>رابطه با بند <u>۱۰</u> بر اساس مشد<br>می موانی از بانک مقصد و عدم<br>رابطه با بند <u>۱۰</u> بر اساس مشد<br>مراجع قانونی که منجر به پولتنو<br>مراجع قانونی ذیربط (بت اخوا<br>ظهر این فرم دستور پرداخت ان | ۱) مشتوری با مسعی بین ۱<br>۲) استور پرداخت صادر ش<br>۳) استواد وجه مورد آنتای<br>۴) بندک متعهد است در تا<br>۴) میتولت واریز وجه انتق<br>۴) در صورت که به هر دا<br>۲) در صورت ارسال پاسخ<br>۴) در صورت ارسال پاسخ<br>۴) در صورت ارسال پاسخ<br>۴) مشتور به دانت<br>۱۱) باتوجه به قانون میاد و یا<br>۲) مشتری میداد و یا<br>۲) مشتری میداد و یا<br>در مورت ارسال ده<br>۲) میتره مهتین میداد و یا<br>تدهم انده و معتین اما<br>کوامترین زمان ممکن به<br>۲) کلیه مندرجات روی و                                                                                                    |
| فاقد اعتبار است)                                                                | امطانی معاطی ،<br>ستور پرداخت بدون ثبت ماشینی :                                                                                                    | محل چاپ رسید ماشینی (فرم د                                                                                                    | ىدارک احراز ھويت مطاقت دارد.                                                                                                    | ار شده دستور دهنده با م                                                                                                    | 🔵 مشخصات اظھ                                                                                                    |
|                                                                                 |                                                                                                    |                                                                                                    |                                                                                                    | بذيرفته شد.                                                                                                    | 🗌 دستور برداخت                                                                                                    |

مهر و امضای بانکدار: مهر و امضای بانک:

1142120

۴- از طریق مراجعه حضوری به بانک ها

نمونه فرم ساتنا/پایا در بانک ها

| ن فرم دستور پرداخت الکترونیکی بین بانکی                                    | ب<br>بن علي الم                                              |
|----------------------------------------------------------------------------|--------------------------------------------------------------|
| شعبه:                                                                      | تاريخ صدور:                                                  |
| م و نام خانوادگی:                                                          | ،، به<br>متقاضی<br>حقیقی                                     |
| م شرکت:                                                                    | ، به به<br>متقاضی حقوقی                                      |
| م از بانک درخواست می نمایم، در تاریخ / / ۱۳ مبلغ (به عدد)<br>روف)<br>شماره | بدین وسیا<br>مبلغ (به ح<br>طی چک <sup>*</sup><br>* لازم به ذ |
| <br>ماره ثبا <sup>**</sup> (حساب مبداء):<br>IR                             | ، )<br>مشخصات<br>مبداء                                       |

۱) مشتری با امضای این دستور پرداخت به بانک اجازه می دهد تا وجه مورد انتقال و کارمز دهای مربوط را از حساب وی برداشت نماید. ۲) دستور پرداخت صادر شده پس از پذیر ش آن توسط بانک قطعی و غیر قابل برگشت بوده و انجام آن جزء تعهدات بانک محسوب می شود. ۳) استرداد وجه مورد انتقال پس از پذیرش دستور پرداخت توسط بانک به هیچ وجه امکان پذیر نیست.

۴) بانک متعهد است در تاریخ درخواست شده توسط مشتری (تاریخ مؤثر)، وجه را در صورت تکافری موجودی حساب مشتری به بانک ذیفع ارسال نماید. ۵) در صورتی که به هر دلیل تاریخ مؤثر انتقال با یکی از ایام تعطیل رسمی مصادف باشد، بانک انتقال را در اولین روز کاری بعد از تعطیل انجام می دهد. ۹) مسئولیت واریز وجه انتقال داده شده به حساب ذیفع (مقصد) در تاریخ مؤثر انتقال بر عهده بانک ذیفع (مقصد) است و لذا در این خصوص مسئولیتی متوجه بانک صادر کننده دستور برداخت (مبداء) نیست.

۷) نام دارنده حساب مقصد و وضعیت فعلی مذبور باید توسط بانک مبداء از سامانه استعلام استخراج و به صورت چاپی به رویت و تایید مشتری برسد. ۸) در صورت عدم ارسال در خواست استعلام به سامانه استعلام در بانک مبدأ و وقوع هر گونه اشتباء واریزی، ریسک مربوطه بر عهده بانک مبدا خواهد بود. ۹) در صورت ارسال پاسخ استعلام از بانک مقصد و عدم توجه به پاسخ توسط بانک مبدأ ، ریسک مربوطه برعهده بانک مبدأ می ناشد.

۱۹ در صورت ارسال درخواست استعلام و عدم دریافت پاسخ استعلام از بانک مقصد به هر دلیل، بانک مبدأ موظف به اعلام موضوع به مشتری بوده و در صورت تاکید وی بر ارسال درخواست دستور برداخت و پذیرش مستولیت مربوط، خدمت ارائه گردد. **مستولیت را می پذیرم - اهضای مشتری** ................................

۱۱) چنانچه بانک میدا در رابطه با بند ۱۰ فوق، بر اساس مشکلات سامانه های خود، اطلاح رسانی نادرست به مشتری انجام دهد، متضمن جبران خسارات مترتب بر دستور پرداخت خواهد بود. ۱۲) صادر کننده و یا ذینفع دستور پرداخت می تواند با در دست داشتن شماره پیگیری نسبت به استعلام وضعیت انجام دستور پرداخت از بانک مبداء و بانک مقصد اقدام نماید. ۱۳) فرم دستور پرداخت بدون تبت ماشینی فاقد اعتبار است.

🔵 مشخصات اظهار شده دستور دهنده با مدارک احراز هویت مطابقت دارد.

🔵 دستور پرداخت پذيرفته شد.

امضای متصدی:

مهر و امضای شعبه:

۴- از طریق مراجعه حضوری به بانگ ها

## دوم: در قسمت شماره شبای مقصد شماره شبای ذیل را وارد بفرمائید 0 - 0 0

۴- از طریق مراجعه حضوری به بانک ها

سوم: در قسمت شناسه پرداخت ، شناسه

### ۱۵ رقمی دریافتی از صندوق را وارد نمائید

ح\_\_\_\_ شناسه ۱۵ رقمی حساب خود را که از صندوق دریافت کرده اید در کادر ذیل وارد نمائید 🗕 شناسه یرداخت: 

۴- از طریق مراجعه حضوری به بانک ها

## چهارم: فرم را تحویل کارمند بانک نمائيد وحتماً به ايشان يادآوري و **تأکید کنید حساب مقصد شناسه دارد**

۴- از طریق مراجعه حضوری به بانک ها

## پنجم: در پایان کنترل کنید

## شناسه پرداخت در پرفراژ

سند بانک وجود داشته باشد

۴- از طریق مراجعه حضوری به بانک ها
شمم: مبلغ ار سالی طبق قوانین ساتنا و پایا بانک مرکزی مستقيماً به حساب شما نزد صندوق واريز خواهد شد

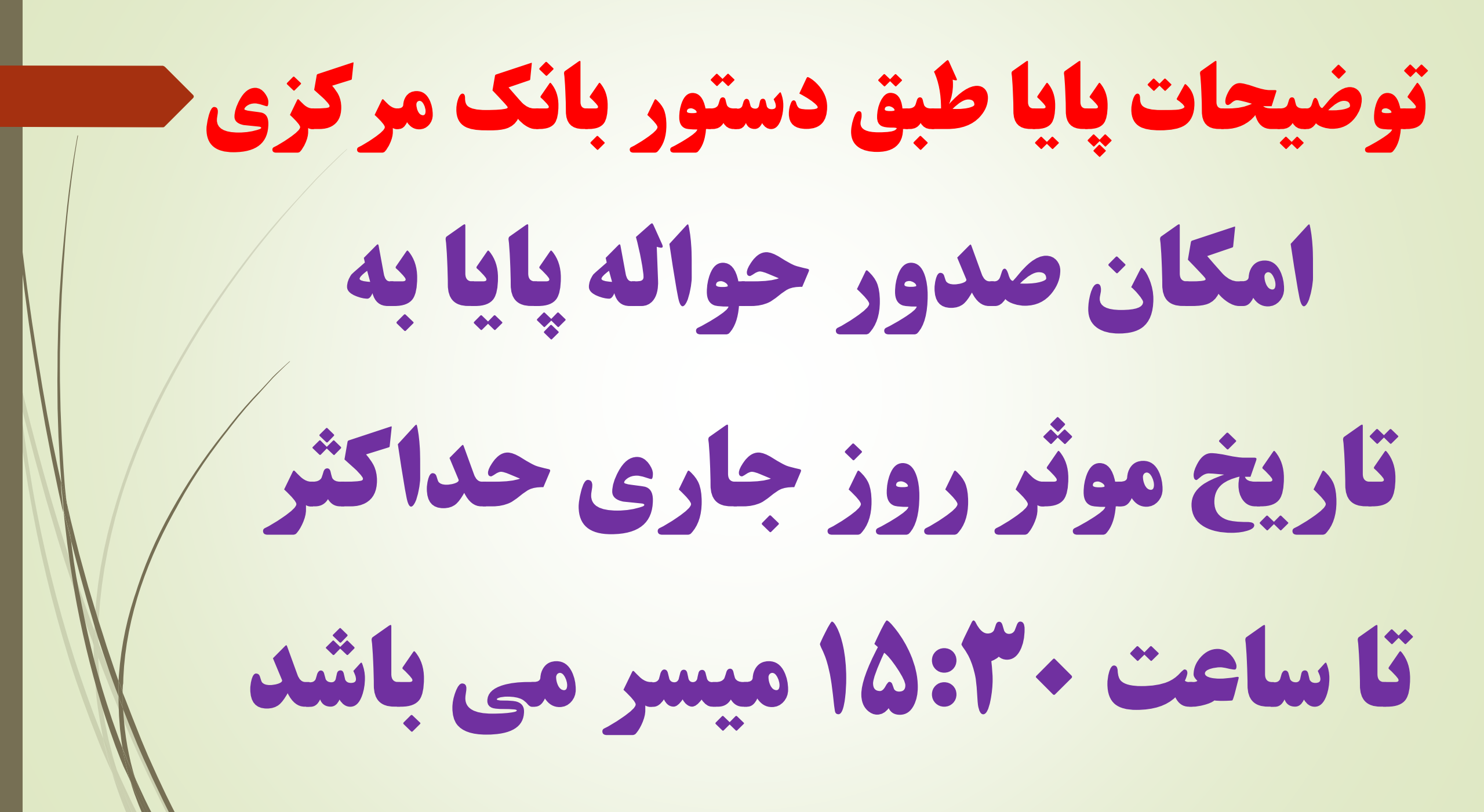

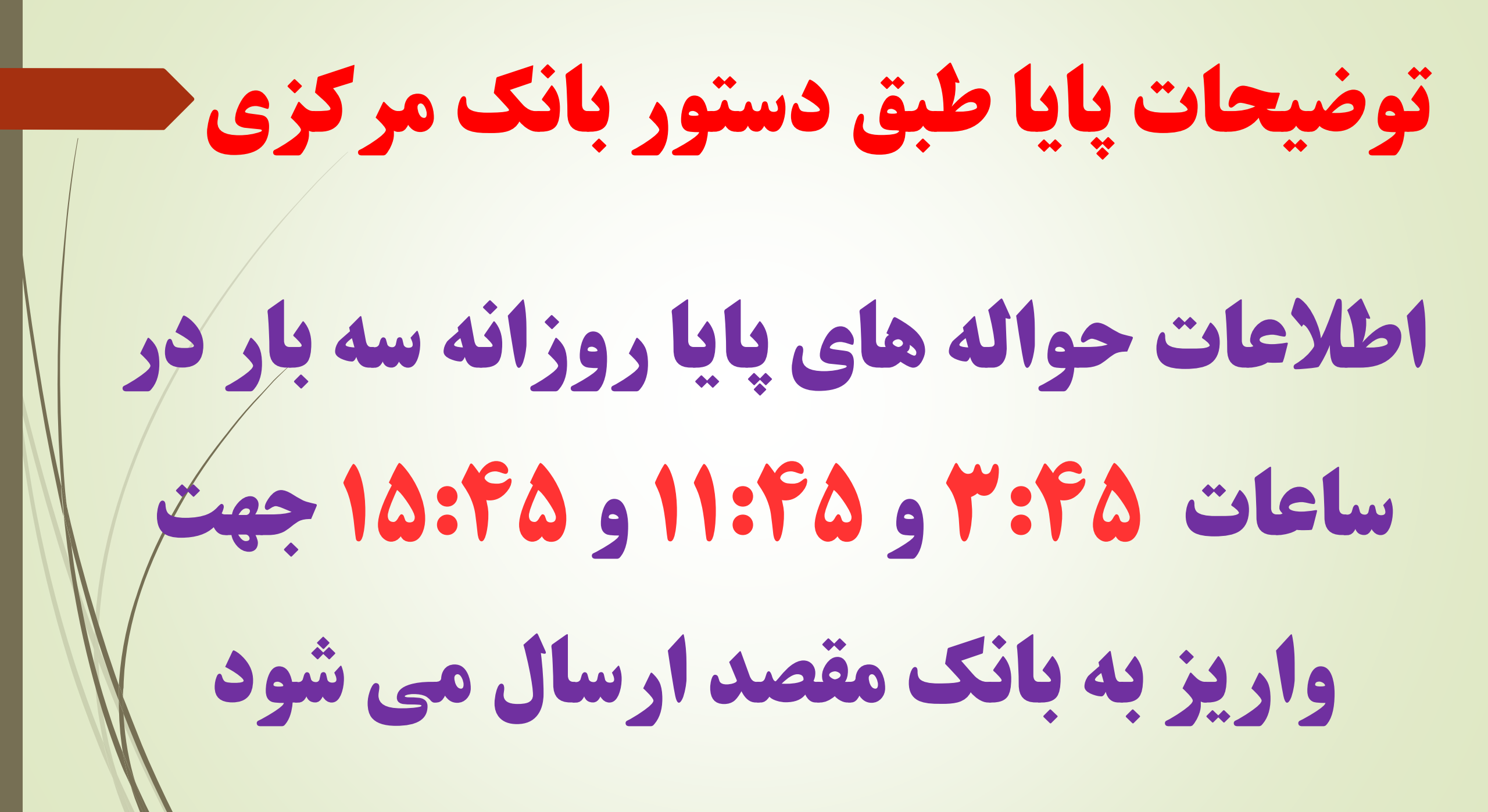

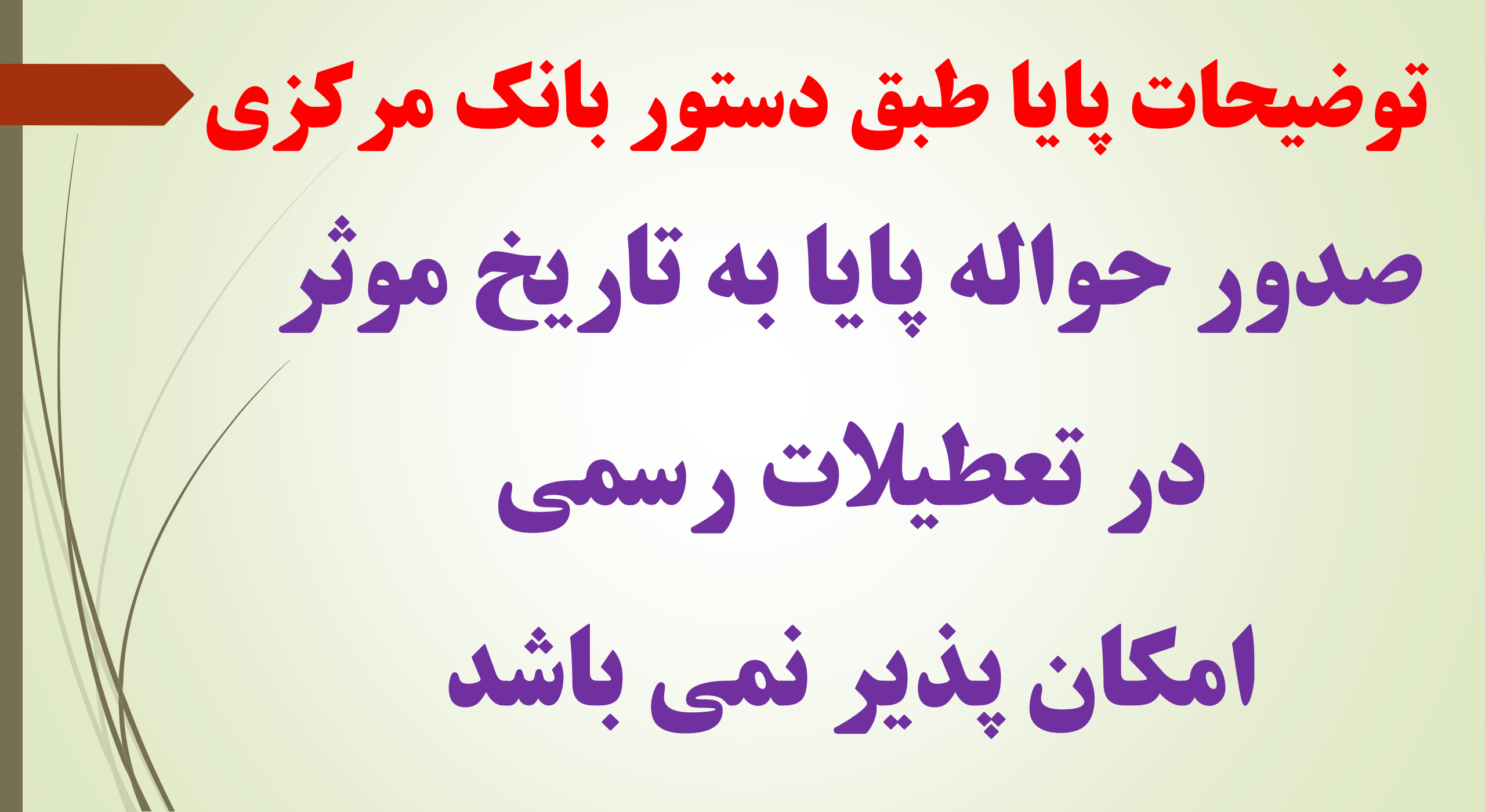

## ساير روش ها: از طريق مراجعه حضوري به بانک هائی که صندوق نزد آنها حساب دارد

توجه: در این روش وجه مستقیما به حساب شما واریز نمی شود و ضرورت دارد با مراجعه به صندوق و ارائه رسید واریزی، رسید قطعی دریافت نمائید.

## ۵- مراجعه حضوری به بانک ها و واریز به سایر حساب های صندوق حساب نزد بانک ملی شعبه دزفول IR13-0170-0000-0010-4915-9070-04 حساب نزد بانک پاسارگاد شعبه دزفول 19-0570-3102-8100-0301-3011-01

#### ۵- مراجعه حضوری به بانک ها و واریز به سایر حساب های صندوق

### حساب نزد بانک ملت شعبه دزفول IR22-0120-0000-0000-0089-4702-69

## **حساب نزد بانک صادرات شعبه شریعتی** IR61-0190-0000-0010-1424-8470-06

۵- مراجعه حضوری به بانک ها و واریز به سایر حساب های صندوق

## **حساب نزد بانک تجارت شعبه طاهربقال** IR51-0180-0000-0000-1052-0484-66

## سایرحساب ها نزد صندوق امام جعفر صادق (ع) و صندوق شهید بهشتی

## برای دریافت فایل کم حجم تصاویر اين کليپ عدد 110 به شماره واتساپ 0902 353 1101 رسال بفرمائيد

## تاسیس شد این کار با نام خداوند

## با نام مهدی خورده این صندوق پیوند

# پایان کار ما الهی خیر گردان روز ظهور حضرتش نزدیک گردان